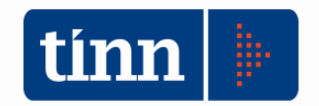

# IL PASSAGGIO ALLA NUOVA CONTABILITA' (DLGS 118/2011)

# PARTE SECONDA

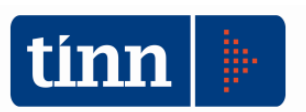

# RIACCERTAMENTO STRAORDINARIO DEI RESIDUI

Si tratta di una attività "una tantum" da portare a termine insieme all'approvazione del rendiconto 2014.

Il documento "Primi adempimenti ai fini dell'entrata in vigore del DLGS 118/2011" pubblicato nella sezione "Documentazione" del sito ARCONET al punto 3 indica:

"Al fine di consentire il riaccertamento straordinario dei residui previsto dall'articolo 3, comma 7, del decreto legislativo n. 118/2011 e successive modifiche, è necessario avviare per tempo una ricognizione di tutti i residui, attivi e passivi, al 31 dicembre 2014, funzionale sia al riaccertamento ordinario (da effettuare sulla base dell'ordinamento contabile vigente nel 2014), sia ai fini del riaccertamento straordinario (da effettuare sulla base di quanto previsto dalla riforma). "

Maggiori dettagli dal punto di vista normativo ed organizzativo è possibile trovarli nella guida operativa "Riaccertamento straordinario dei residui" rilasciata da TINN per accompagnare i clienti abilitati a tale adempimento.

Scopo della presente guida è di descrivere le funzioni realizzate da TINN per meglio ottemperare agli adempimenti richiesti.

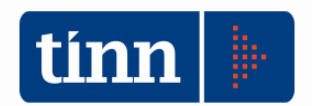

# Ricognizione dei residui

I responsabili preposti ai vari servizi dell'ente devono predisporre una puntuale e dettagliata istruttoria per ogni residuo di entrata e spesa. Per facilitare questo compito TINN ha predisposto una scheda per ogni residuo che il responsabile dei servizi finanziari può consegnare ai responsabile di settore.

A tal fine è stata aggiunta una ulteriore opzione alla stampa "Riaccertamento residui – Stampa":

| -       |           |      |         |                       |        |             |       | CONTAE     | <b>ILITA' FINA</b> | ANZIARI  | A - Ordin | amento Co |
|---------|-----------|------|---------|-----------------------|--------|-------------|-------|------------|--------------------|----------|-----------|-----------|
| Sistema | Spesa Ent | rata | Residui | Gestione di cassa     | Disti  | nte a Video | Stamp | e Fatture  | Determine          | Servizio | Finestre  | Aiuto     |
| ä 🚳     | BILANCIO  | AP   | Ma      | nutenzione rapida r   | esidui | 6           | 1     |            |                    |          |           |           |
|         |           | _    | Ria     | ccertamento residu    | i.     | (j          |       | Riaccertam | ento residui -     | Manuten  | zione     |           |
| insI    |           |      | Ric     | alcolo maggiori ent   | rate   |             |       | Riaccertam | ento residui -     | Stampa   |           |           |
| 1mpe    |           |      | Alt     | re funzionalità gesti | one re | citui       |       |            |                    |          |           | _         |
| insL    |           |      | - Ditt  | e ranzionanca gesti   | onere  |             |       |            |                    |          |           |           |

### **RIACCERTAMENTO RESIDUI - STAMPA**

| tinn                                                      | Esercizio: 2014 - Stampa                                                                        | Riaccertamento Re                                         | sidui 🗖 🗖 💌                             |
|-----------------------------------------------------------|-------------------------------------------------------------------------------------------------|-----------------------------------------------------------|-----------------------------------------|
| 🗐<br>Stampa 🖛                                             | Cambia Report predefinito                                                                       | Controllo re                                              | esidui da esercizio precedente 🛛 👘 Esci |
|                                                           | Stampa prima del riaccertamento                                                                 | Altre stampe                                              |                                         |
| <ul> <li>Entrata</li> <li>Spesa</li> </ul>                | 🔿 Analitica                                                                                     | <ul> <li>Sintetica</li> <li>Riepilogo per Anno</li> </ul> |                                         |
| Copertina                                                 | Stampa dopo il riaccertamento<br>CElenco residui per anno di prov.<br>(Allegato alla determina) | Centro Resp.<br>Liquidazioni<br>Scheda<br>riaccertamento  |                                         |
| Tipo Residui<br>Solo Resid<br>Tutti (inclu<br>Solo elimin | dui (esclude impegni/accertam. completam<br>Ide impegni/accertam. completamente pag<br>nati     | iente pagati/riscossi)<br>gati/riscossi)                  |                                         |
|                                                           | Da:                                                                                             |                                                           | A:                                      |
| Impegno (Ann                                              | o, Sigla, Num., Prog.)                                                                          |                                                           |                                         |
| Capitolo (Anno                                            | , Cap. , Art.)                                                                                  |                                                           |                                         |
| Cod. Bilancio (                                           | Miss.,Prog.,Tit.,MAgg.)                                                                         |                                                           |                                         |
| Cod. Mecc. (T                                             | it.,Fun.,Serv.,Int.)                                                                            |                                                           |                                         |
| Centro Resp. I                                            | mpegno 🖉 🖓                                                                                      |                                                           |                                         |
| Centro Resp. (                                            | Capitolo                                                                                        |                                                           |                                         |
| C Ordinamento                                             | ,                                                                                               |                                                           |                                         |
| ◯ Impegno                                                 | / 🔘 Capitolo                                                                                    | CDR Impegno                                               | CDR Capitolo                            |
|                                                           |                                                                                                 |                                                           |                                         |

Impostando i parametri come mostrato nella figura si otterrà la stampa completa di tutti i residui di spesa ordinati per il Centro di Responsabilità (CDR) impostato sui capitoli. È possibile operare stampe selettive impostando parametri sui campi predisposti. P.E.: si può impostare un solo CDR o un intervallo di capitoli agendo sui campi appositi.

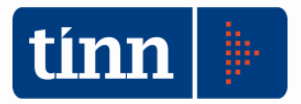

### La stampa predisposta è la seguente, che, ricordiamo, può essere prodotta anche in formato PDF

|                                                                                                    |                                                                                                    |                  | Ante                                                 | printia ar s                                             | ampa                |                |                 |  |  |  |
|----------------------------------------------------------------------------------------------------|----------------------------------------------------------------------------------------------------|------------------|------------------------------------------------------|----------------------------------------------------------|---------------------|----------------|-----------------|--|--|--|
| Chiudi                                                                                                    |                                                                                                    |                  |                                                      |                                                          |                     |                |                 |  |  |  |
|                                                                                                    |                                                                                                    |                  |                                                      | 415                                                      |                     |                |                 |  |  |  |
|                                                                                                    |                                                                                                    |                  | E                                                    | TE DIMOSTRA                                              | TIVO                |                |                 |  |  |  |
|                                                                                                    |                                                                                                    |                  |                                                      | (Esercizio 201                                           | 4)                  |                |                 |  |  |  |
|                                                                                                    |                                                                                                    | Soboda por       | il Risconts                                          | monto straord                                            | inario dei PESIDIII | DASSIVI        |                 |  |  |  |
| Scheda per il Riaccertamento straordinario dei RESIDUI PASSIVI<br>alla data del 31/12/2014                                                                          |                                                                                                    |                  |                                                      |                                                          |                     |                |                 |  |  |  |
| Impegno                                                                                                    | 2010 / 1 / 1633 /                                                                                                    | 1                |                                                      |                                                          | Anno 2010           |                |                 |  |  |  |
| Centro Res                                                                                                    | p.: 302 - UFFICIO 9                                                                                                    | SCUOLA E SE      | PORT                                                 |                                                          |                     |                |                 |  |  |  |
| Determina:                                                                                                    | 802 del 13/12/20                                                                                                    | 10               |                                                      |                                                          |                     |                |                 |  |  |  |
| Capitolo: 68                                                                                                    | 5400 / 0 Contrib. i                                                                                                    | iniziative ricre | at.sportive                                          |                                                          |                     |                |                 |  |  |  |
|                                                                                                    |                                                                                                    |                  |                                                      |                                                          | Cod. Meccanogr.     | Cod. Bilancio  | Piano dei Conti |  |  |  |
|                                                                                                    |                                                                                                    |                  |                                                      |                                                          | DPR 194/1996        | 00.02.4.04     | 118/2011        |  |  |  |
|                                                                                                    |                                                                                                    |                  |                                                      |                                                          | 1060303             | 00.02.1.04     | 1.04.04.01.000  |  |  |  |
| Creditore:                                                                                                    | 3111 / ASSOCIAZ.IC                                                                                                    | ONE ITALIAN      | IA HWAL MOO                                          | DO                                                       |                     |                |                 |  |  |  |
| Creditore:                                                                                                    | 3111 / ASSOCIAZ.IC                                                                                                    | ONE ITALIAN      | IA HWAL MOO                                          | 000                                                      |                     |                |                 |  |  |  |
| Creditore:                                                                                                    | 3111 / ASSOCIAZ.IC                                                                                                    | ONE ITALIAN      | IA HWAL MOO                                          | ALISI DEL RE                                             | SIDUO               |                |                 |  |  |  |
| II RESI                                                                                                    | 3111 / ASSOCIAZ.I0<br>DUO di €                                                                                                    | ONE ITALIAN      | IA HWAL MOO<br>AN<br>è da ELIJ                       | ALISI DEL RE                                             | SIDUO               |                |                 |  |  |  |
| Creditore:<br>II RESI<br>motiva                                                                                                    | 3111 / ASSOCIAZ.I0<br>DUO di <u>€</u><br>Izione:                                                                                                    | ONE ITALIAN      | ANè da ELII                                          | ALISI DEL REI                                            | SIDUO               |                |                 |  |  |  |
| Creditore:     II RESI     motiva                                                                                                    | 3111 / ASSOCIAZ.IO<br>DUO di <u>€</u><br>Izione:                                                                                                    |                  | AN                                                   | ALISI DEL RE                                             | SIDUO               |                |                 |  |  |  |
| Creditore:<br>II RESI<br>motiva                                                                                                    | 3111 / ASSOCIAZ.I0<br>DUO di <u>€</u>                                                                                                    |                  | AN                                                   | ALISI DEL RES                                            | SIDUO               |                |                 |  |  |  |
| <ul> <li>II RESI<br/>motiva</li> <li>II RESI</li> </ul>                                                                                                    | 3111 / ASSOCIAZ.I0<br>DUO di <u>€</u><br>izione:<br>DUO di <i>₤</i>                                                                                                    |                  | AN<br>è da ELII<br>è da MAN                          | ALISI DEL RE                                             | SIDUO               |                |                 |  |  |  |
| II RESI<br>motiva     II RESI<br>motiva                                                                                                    | 3111 / ASSOCIAZ.I0<br>DUO di <u>€</u><br>izione:<br>DUO di <u>€</u><br>zione:                                                                                                    |                  | AN<br>AN<br>è da ELII<br>è da MAN                    | ALISI DEL RE                                             | SIDUO               |                |                 |  |  |  |
| <ul> <li>II RESI<br/>motiva</li> <li>II RESI<br/>motiva:</li> </ul>                                                                                                 | 3111 / ASSOCIAZ.I¢<br>DUO di <u>€</u><br>izione:<br>DUO di <u>€</u><br>zione:<br>fattura n° _                                                                                                    |                  | AN<br>è da ELII<br>è da MAN<br>è da MAN              | ALISI DEL RE:                                            | SIDUO               |                |                 |  |  |  |
| <ul> <li>II RESI<br/>motiva</li> <li>II RESI<br/>motiva:</li> </ul>                                                                                                 | 3111 / ASSOCIAZ.IG<br>DUO di <u>€</u><br>izione:<br>DUO di <u>€</u><br>izione:<br>fattura n° _<br>titolo giurio                                                                                                    | ONE ITALIAN      | AN<br>è da ELII<br>è da MAN<br>è da MAN              | ALISI DEL RE:                                            | SIDUO               |                |                 |  |  |  |
| <ul> <li>II RESI<br/>motiva</li> <li>II RESI<br/>motiva:</li> </ul>                                                                                                 | 3111 / ASSOCIAZ.IG<br>DUO di <u>€</u><br>zione:<br>DUO di <u>€</u><br>zione:<br>fattura n°<br>titolo giurio                                                                                                    | ONE ITALIAN      | AN<br>AN<br>è da ELII<br>è da MAN                    | ALISI DEL RES                                            | SIDUO               |                |                 |  |  |  |
| II RESI<br>motiva     II RESI<br>motiva:                                                                                                    | 3111 / ASSOCIAZ.IG<br>DUO di €<br>zione:<br>fattura n°<br>titolo giurie                                                                                                    | ONE ITALIAN      | AN<br>è da ELII<br>è da MAN<br>el                    | ALISI DEL RE:                                            | SIDUO               |                |                 |  |  |  |
| <ul> <li>II RESI<br/>motiva</li> <li>II RESI<br/>motiva:</li> </ul>                                                                                                 | 3111 / ASSOCIAZ.IG<br>DUO di <u>€</u><br>zione:<br>DUO di <u>€</u><br>fattura n°<br>titolo giurio<br>DUO di <u>€</u>                                                                                                    | ONE ITALIAN      | AN<br>AN<br>è da ELII<br>è da MAN<br>el<br>è da RE-I | ALISI DEL RES                                            | SIDUO               | guenti periodi |                 |  |  |  |
| <ul> <li>II RESI<br/>motiva</li> <li>II RESI<br/>motiva:</li> <li>II RESI<br/>Sca</li> </ul>                                                                        | 3111 / ASSOCIAZ.IO<br>DUO di <u>€</u><br>zione:<br>fattura n°<br>titolo giurio<br>DUO di <u>€</u><br>DUO di <u>€</u><br>denza Anno 2015 €                                                                                                    | ONE ITALIAN      | AN<br>è da ELII<br>è da MAN<br>el<br>è da RE-I       | ALISI DEL RE:<br>MINARE<br>ITENERE                       | SIDUO               | guenti periodi |                 |  |  |  |
| <ul> <li>II RESI<br/>motiva</li> <li>II RESI<br/>motiva:</li> <li>II RESI<br/>Sca<br/>Sca</li> </ul>                                                                | 3111 / ASSOCIAZ.IO<br>DUO di <u>€</u><br>zione:<br>fattura n°<br>titolo giurio<br>DUO di <u>€</u><br>DUO di <u>€</u><br>denza Anno 2015 €<br>denza Anno 2015 €                                                                                                    | ONE ITALIAN      | AN<br>è da ELII<br>è da MAN<br>el<br>è da RE-I       | ALISI DEL RE:                                            | SIDUO               | guenti periodi |                 |  |  |  |
| <ul> <li>II RESI<br/>motiva</li> <li>II RESI<br/>motiva:</li> <li>II RESI<br/>Sca<br/>Sca<br/>Sca</li> </ul>                                                        | 3111 / ASSOCIAZ.IO<br>DUO di <u>€</u><br>zione:<br>fattura n°<br>titolo giurio<br>DUO di <u>€</u><br>DUO di <u>€</u><br>denza Anno 2015 €<br>denza Anno 2015 €<br>denza Anno 2017 €                                                                                                 |                  | AN<br>AN<br>è da ELII<br>è da MAN<br>el<br>è da RE-I | ALISI DEL RE:                                            | SIDUO               | guenti periodi |                 |  |  |  |
| <ul> <li>II RE SI<br/>motiva</li> <li>II RE SI<br/>motiva</li> <li>II RE SI<br/>sca<br/>Sca<br/>Sca<br/>Sca</li> </ul>                                              | 3111 / ASSOCIAZ.IO<br>DUO di <u>€</u><br>zione:<br>fattura n°<br>titolo giurio<br>DUO di <u>€</u><br>denza Anno 2015 €<br>denza Anno 2015 €<br>denza Anno 2017 €<br>denza Anno 2018 €                                                                                               | ONE ITALIAN      | AN<br>è da ELII<br>è da MAN<br>el<br>è da RE-I       | ALISI DEL RE:<br>MINARE<br>ITENERE<br>IMPUTARE e div<br> | SIDUO               | guenti periodi |                 |  |  |  |
| <ul> <li>II RESI<br/>motiva</li> <li>II RESI<br/>motiva</li> <li>II RESI<br/>Sca<br/>Sca<br/>Sca<br/>Sca<br/>Sca<br/>Sca<br/>Sca<br/>Sca</li> </ul>                 | 3111 / ASSOCIAZ.IO                                                                                                    | ONE ITALIAN      | AN<br>è da ELII<br>è da MAN<br>el<br>è da RE-I       | ALISI DEL RE:                                            | SIDUO               | guenti periodi |                 |  |  |  |
| <ul> <li>II RESI<br/>motiva</li> <li>II RESI<br/>motiva:</li> <li>II RESI<br/>Sca<br/>Sca<br/>Sca<br/>Sca<br/>Sca<br/>Sca</li> </ul>                                | 3111 / ASSOCIAZ.IO<br>DUO di €<br>izione:<br>DUO di £<br>izione:<br>fattura n° _<br>titolo giurio<br>DUO di €<br>denza Anno 2015 €<br>denza Anno 2015 €<br>denza Anno 2018 €<br>denza Anno 2019 €<br>denza Anno 2020 €<br>denza Anno 2020 €                                         | ONE ITALIAN      | AN<br>AN<br>À da ELII<br>À da MAN<br>el<br>À da RE-I | ALISI DEL RES                                            | SIDUO               | guenti periodi |                 |  |  |  |
| <ul> <li>II RESI<br/>motiva</li> <li>II RESI<br/>motiva:</li> <li>II RESI<br/>Sca<br/>Sca<br/>Sca<br/>Sca<br/>Sca<br/>Sca<br/>Sca<br/>Sca<br/>Sca<br/>Sca</li></ul> | 3111 / ASSOCIAZ.IO<br>DUO di €<br>izione:<br>fattura n° _<br>titolo giurio<br>DUO di £<br>denza Anno 2015 €<br>denza Anno 2015 €<br>denza Anno 2018 €<br>denza Anno 2018 €<br>denza Anno 2018 €<br>denza Anno 2019 €<br>denza Anno 2021 €<br>denza Anno 2021 €<br>denza Anno 2021 € | ONE ITALIAN      | AN<br>è da ELII<br>è da MAN<br>el<br>è da RE-I       | ALISI DEL RE:                                            | SIDUO               | guenti periodi |                 |  |  |  |

I responsabili restituiranno la scheda dopo avere riempito le parti opportune.

ATTENZIONE: È possibile, per ogni residuo, indicare anche una cancellazione parziale e contemporaneamente la conservazione di una sua parte e la re-imputazione di una terza parte. Sulla scheda è possibile indicare:

a) se il residuo è da eliminare ai fini del riaccertamento ordinario e straordinario. Questa eliminazione troverà corrispondenza nel conto di bilancio 2014 tra le insussistenze.

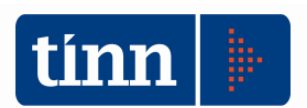

- b) se il residuo è da conservare ai fini del riaccertamento ordinario e straordinario indicando le motivazioni per la loro conservazione, fattura e/o titolo giuridico per la conservazione
- c) se il residuo è da re-imputare. In questo caso il residuo rimane come tale nel conto di bilancio 2014 ma è destinato ad essere eliminato come residuo nell'esercizio 2015 e reimputato nella competenza dell'anno di destinazione

## N.B.: Eseguire la stampa dall'esercizio 2014

Qualora risulti necessario procedere alla conservazione del residuo al 31/12/2014 per una successiva cancellazione all'1/1/2015 sarà opportuno indicarlo nella scheda a cura del responsabile CDR o del Responsabile dei servizi finanziari per la corretta imputazione nel sistema contabile. In questo caso la cancellazione sarà effettuata nell'esercizio 2015 (vedi Riclassificazione dei residui).

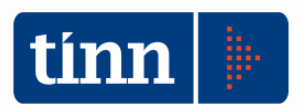

# Riclassificazione dei residui

La riclassificazione dei residui viene effettuata utilizzando la consueta funzione "Riaccertamento residui – Manutenzione" usata per il riaccertamento ordinario dei residui dal menù "Residui/Riaccertamento Residui" del modulo "FIN – Finanziaria".

Questa funzionalità permette di effettuare contemporaneamente le attività di Riaccertamento Ordinario ai fini del conto di bilancio 2014 e del Riaccertamento Straordinario ai fini della rideterminazione dei residui in applicazione dei nuovi principi contabili dettati dal Dlgs 118/2011.

### N.B.: Eseguire la funzione effettuando l'accesso con esercizio 2014

| tinn (  |               | -11                       |                      | CONTABILITA' FIN       | IANZIARIA     | - Ordinam     | ento Contabile D |
|---------|---------------|---------------------------|----------------------|------------------------|---------------|---------------|------------------|
| Sistema | Spesa Entrata | Residui Gestione di cassa | Distinte a Video Sta | mpe Fatture Determin   | e Servizio    | Finestre Aiu  | uto              |
| 2 3     | BILANCIO AP   | Manutenzione rapida       | residui 🔹 🗼          |                        |               |               | . Е              |
|         |               | Riaccertamento residu     | i 🔸                  | Riaccertamento residui | i - Manutenzi | one           |                  |
| insI    |               | Ricalcolo maggiori en     | trate                | Riaccertamento residui | i - Stampa    |               |                  |
| insl    |               | Altre funzionalità gest   | ione residui 🔹 🖡 🔽   |                        |               |               | 1                |
| liqu    |               |                           |                      |                        |               |               |                  |
| mand    |               | Fee                       | reinice 2014 Diago   |                        |               |               |                  |
| insM    |               | ESe                       |                      | enamento Residui       |               |               |                  |
| st M    | OResi         | dui di Spesa              | O Resi               | lui di Entrata         | 🥠 C           | alcolo Avanzo | 🛅 <u>E</u> sci   |
| et M    | 1             |                           |                      |                        |               |               |                  |
| sa P    |               |                           |                      |                        |               |               |                  |
| dv S    |               |                           |                      |                        |               |               |                  |
| stoS    |               |                           |                      |                        |               |               |                  |
| totS    |               |                           |                      |                        |               |               |                  |
| 2008    |               |                           |                      |                        |               |               |                  |
| reve    |               |                           |                      |                        |               |               |                  |
| insR    |               | 🐊 <u>M</u> odifica F5     |                      | 🐼 Salva F9             |               |               | 🤄 Annulla F7     |
| st R    |               |                           |                      |                        |               |               | <u> </u> [       |

Selezionare l'opzione "Residui Spesa" o "Residui Entrata" per visualizzare i filtri corrispondenti

**NB:** I residui delle schede relative al "Riaccertamento ordinario" ai sensi del Dlgs 267/2000 devono essere *eliminate operando nell'esercizio 2014* nel modo consueto agendo sulle colonne attive (economie, insussistente...)(colore bianco).

I residui delle schede di cui è stata indicata la re-imputazione devono essere lavorati **operando** *nell'esercizio 2014* 

I residui delle schede in cui è stata indicata la cancellazione nell'esercizio 2015

(all'1/1/2015) devono essere cancellate usando la stessa funzionalità e il solito modo operativo ma dall'esercizio 2015.

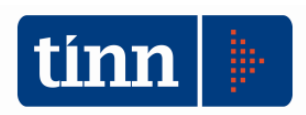

| Esero                                                       | cizio: 2013 - Riaccertamento Residui                                |                                                  |
|-------------------------------------------------------------|---------------------------------------------------------------------|--------------------------------------------------|
| Residui di Spesa                                            | 🔿 Residui di Entrata                                                | 🚓 Calcolo Avanzo 👔 Esci                          |
|                                                             | Visualizza Impegni                                                  |                                                  |
| Descrizione                                                 | Limite inferiore                                                    | Limite superiore                                 |
| Impegno (Anno, sigla, num., prog.)                          |                                                                     |                                                  |
| Capitolo (Anno, tit., cap., art.)                           |                                                                     |                                                  |
| Centro Resp.                                                |                                                                     |                                                  |
| Centro Resp. Vert.                                          |                                                                     |                                                  |
| Cod. Meccanogr. (Tit, funz., ser., int.)                    |                                                                     |                                                  |
| Programma e Progetto                                        |                                                                     |                                                  |
| Settori Statistici (1, 2 e 3)                               |                                                                     |                                                  |
| Centri di Costo                                             |                                                                     |                                                  |
| ⊂ Tipo visualizzazione<br>O Impegni riportati o riaccertati | Tutti gli impegni                                                   |                                                  |
| Tipo ordinamento     Capitolo     Impegno     Cod. Mecc.    | ◯ Centro di Costo ◯ Progetto ◯ S<br>◯ Programma ◯ Sett. stat. 1 ◯ S | Sett. stat. 2 O Importo Impegno<br>Sett. stat. 3 |
| <u> M</u> odifica F5                                        | 🔗 <u>S</u> alva F9                                                  | 🧳 A <u>n</u> nulla F7                            |
|                                                             |                                                                     |                                                  |

Scegliere i filtri desiderati e premere la barra "Visualizza impegni" (il filtro "Impegni riportati o riaccertati" mostrerà solo i residui provenienti dall'esercizio precedente o i riaccertati).

| 0        |             |         |       |                |                | <u> </u>      |                   |              |                 |                        |               |            |
|----------|-------------|---------|-------|----------------|----------------|---------------|-------------------|--------------|-----------------|------------------------|---------------|------------|
| • Re     | sidui (     | dı Spes | a     |                |                | O Residui di  | Entrata           | 🎲 Calcolo Av | vanzo           | sci 🥻                  |               |            |
|          |             |         |       |                |                | Vis           | ualizza Filtri In | pegni        |                 |                        |               |            |
| Anno     | Sigla       | Num.    | Prog. | C. Resp.       | Importo        | Mandati 2015  | Disp. Imp. 2015   | Reiscrizioni | Disp. Imp. 2016 | Economie               | Insussistenti | Presc ^    |
| 2012     | 1           | 45513   | 1     | 110            | € 1.704,30     | € 0,00        | € 1.704,30        | € 0,00       | € 0,00          | € 0,00                 | € 0,00        |            |
| 2012     | 1           | 45846   | 1     | 110            | € 1.921,61     | € 0,00        | € 1.921,61        | 7 € 0,00     | € 0,00          | € 0,00                 | € 0,00        |            |
| 2013     | 1           | 49197   | 1     | 110            | € 2.788,87     | € 0,00        | € 2.788,87        | € 0,00       | € 0,00          | € 0,00                 | € 0,00        |            |
| 2014     | া           | 1366    | 1     | 110            | € 2.788,87     | € 0,00        | € 2.788,87        | / € 0,00     | € 0,00          | € 0,00                 | € 0,00        |            |
| 2015     | া           | 3       | 1     | 110            | € 55.219,62    | € 9.203,27    | € 46.016,35       | € 0,00       | € 0,00          | € 0,00                 | € 0,00        |            |
| 2015     | 1           | 39      | 1     | 110            | € 7.000,20     | € 0,00        | € 7.000,20        | € 0,00       | € 0,00          | € 0,00                 | € 0,00        |            |
| 2015     | 501         | 1       | 1     | BIL            | € 2.372,29     | € 2.372,29    | €0/00             | € 0,00       | € 0,00          | · · · · · ·            | 1             |            |
| 2015     | 501         | 2       | 1     | BIL            | € 9.979,50     | € 9.979,50    | € Ø,00            | € 0,00       | € 0,00          |                        | Imputa a ese  | rcizi futu |
| 2015     | 501         | 50      | 1     | BIL            | € 2.320,70     | € 2.320,70    | €0,00             | € 0,00       | € 0,00          |                        | Dettaglio Ria | ccertam    |
| 2015     | 501         | 79      | 1     | BIL            | € 219,29       | € 219,29      | € 0,00            | € 0,00       | € 0,00          |                        | Apri Movime   | ento       |
|          |             |         |       |                |                |               |                   |              |                 |                        |               |            |
| •        |             |         |       |                |                |               | /                 |              |                 |                        | 7             | >          |
| Annp     | Tit. C      | Cap.    | Art.  | Descri         | zione Capitolo |               | /                 |              |                 |                        |               |            |
| 2015     | 1           | 10100   |       | 4 PERS         | ONALE UFFICIO  | TURISMO: ONER | RETTI             |              |                 |                        |               |            |
| mpedin   | PEF         | RSONAL  | E UFF |                | RISMO: ONERI D | IRETTI        | /                 | N. Det       | 40 D. Det/      | 29/09/2014             | E sporta      | in Excel   |
| 1        | -           |         |       | 2015           |                | L' DOLC       |                   |              |                 |                        |               |            |
| Liq. 201 | 5<br>€ 2.37 | 2,29    |       | an. 2015<br>€2 | .372,29        | €0,           | 00                | € 0,00       |                 | Disp. imp. 2016+<br>€1 | 0,00          |            |
|          |             | Ū.      |       | odifica F!     | 5              | 25            | alva F9           |              |                 | _/                     | 🧳 An          | nulla F7   |
|          |             | 77-     |       |                | 1.7            | ~ ~ /         |                   |              |                 |                        |               |            |

Aprire la mappa a tutto schermo per meglio visualizzare tutti, dati.

È stata inserita la colonna "Reiscrizioni". La colonna riporta l'importo totale riscritto

ATTENZIONE: I residui delle schede relative alla re-imputazione **devoro essere lavorate operando** nell'esercizio 2014.

La re-imputazione ad un esercizio successivo si effetzua nel modo seguente:

- a) selezionare la riga (cliccando sopra la riga col nouse) e
- b) premere il tasto destro del mouse. Verrà visualizzato un menù di contesto.
- c) Selezionare la funzione "Imputa ad esercizi futuri".

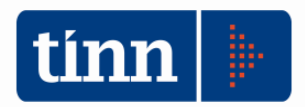

N.B.: La re-imputazione dei residui non ha alcun effetto ai fini del conto di bilancio 2014. I residui re-imputati concorrono alla determinazione del risultato di amministrazione 2014 secondo la normativa vigente Dlgs 267/2000.

| tin | Esercizio: 2014 - Reiscrizione impegni – 🗖 🗙 |                       |                                           |                    |                     |                  |  |  |  |  |  |  |
|-----|----------------------------------------------|-----------------------|-------------------------------------------|--------------------|---------------------|------------------|--|--|--|--|--|--|
| ŀ   | \$ \$\$ \$ \$ \$                             | <b>₩ ₩</b> €          | 🐔 🖉 🖉 🖓 🐺 🕵                               |                    | 1                   | 🛾 <u>E</u> sci 餐 |  |  |  |  |  |  |
| T   | otale Re-iscrivibile                         | € 7.369,20            |                                           |                    |                     |                  |  |  |  |  |  |  |
|     |                                              | Reiscrizior           | e del riaccertamento nei vari an          | ni di destinazio   | ne                  |                  |  |  |  |  |  |  |
|     | Anno destinazione                            | Importo               | Descrizione                               | FPV Gare Istituite | Finanziato da FPV   | ^                |  |  |  |  |  |  |
| Þ   | 2015                                         | € 7.000,20            |                                           | No                 | € 0,00              |                  |  |  |  |  |  |  |
|     | 2016                                         | € 369,00              |                                           | No                 | € 0,00              |                  |  |  |  |  |  |  |
|     |                                              |                       |                                           |                    |                     | ~                |  |  |  |  |  |  |
|     | Totale                                       | € 7.369,20            |                                           |                    |                     |                  |  |  |  |  |  |  |
|     | 🍃 <u>N</u> uovo F8                           | 📄 <u>M</u> odifica F5 | 🛛 🐼 <u>C</u> ancella F6 🛛 🤣 <u>S</u> alva | i F9               | <b>4</b> A <u>r</u> | nulla F7         |  |  |  |  |  |  |

Viene aperta la mappa mostrata sopra.

- inserire l'anno di destinazione, l'importo ed eventualmente una descrizione;
- la colonna "FPV-Gare Istituite" fa riferimento alle "Spese corrispondenti a gare formalmente indette relative a lavori pubblici di cui all'art. 3, c. 7 dlgs 163/2006 che si prevede esigibili nel 20xx,,,," di cui ai punti a), b), c) e d) dell'allegato 5/1 del dlgs 118/2011;
- l'eventuale importo finanziato da FPV. N.B.: questo campo è calcolato automaticamente quando gli impegni re-imputati verrano "Generati" dalla funzione "Ricalcolo Importi-Genera Impegni/Accertamenti derivanti da reiscrizioni del riaccertamento straordinario dei residui ". Questo valore viene utilizzato anche per calcolare su ogni capitolo l'ammontare del fondo pluriennale vincolato da iscrivere nella spesa

Possono essere inserite più righe con anno di destinazione differente come mostrato in figura.

**N.B.:** La re-imputazione dei residui effettuata con questa funzionalità non comporta l'effettiva generazione del movimento finanziario nell'esercizio di imputazione (re-iscrizione). La presente funzionalità deve essere considerata come un elenco di memoria. L'effettiva re-iscrizione dei residui in impegni/accertamenti viene effettuata dalla funzionalità **"Ricalcola importi – Genera impegni ed accertamenti derivanti dal riaccertamento straordinario dei residui"** 

ATTENZIONE: la funzionalità "Ricalcola importi – Genera impegni ed accertamenti derivanti dal riaccertamento straordinario dei residui" opera nel modo seguente:

- a) Riscrive i residui re-imputati in impegni/accertamenti nell'anno di re-imputazione
- b) Se il bilancio 2015 non è stato approvato somma l'ammontare dei residui reimputati sullo stanziamento dell'esercizio 2015 nell'anno di re-iscrizione; In questo caso è fortemente consigliato procedere prima alla quadratura del bilancio senza tenere conto delle reimputazioni. Dopo avere quadrato il bilancio può essere usata la funzione che procederà in modo automatico ad aumentare opportunamente gli stanziamenti dei singoli capitoli di spesa per l'importo pari all'ammontare degli impegni re-imputati e calcolare la quota parte di FPV

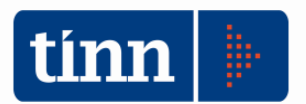

di spesa del capitolo, mentre l'entrata verrà opportunamente modificata nei capitoli appositamente previsti del FPV

c) Se il bilancio è stato approvato bisogna predisporre una variazione di bilancio per ogni capitolo di spesa ed entrata interessato dalla re-iscrizione e dei capitoli del FPV. Utilizzare a tale scopo la funzione di stampa descritta in seguito "REISCRIZIONE PER CAPITOLO E CALCOLO FPV"

| Residui di Spesa     Residui di Entrata     Calcolo Ava                                                             |        |       |       |          |                |               |                 |              |                 |          |               | sci 🧖      |  |
|----------------------------------------------------------------------------------------------------|--------|-------|-------|----------|----------------|---------------|-----------------|--------------|-----------------|----------|---------------|------------|--|
| Visualizza Filtri Impegni                                                                                           |        |       |       |          |                |               |                 |              |                 |          |               |            |  |
| Anno                                                                                                    | Sigla  | Num.  | Prog. | C. Resp. | Importo        | Mandati 2015  | Disp. Imp. 2015 | Reiscrizioni | Disp. Imp. 2016 | Economie | Insussistenti | Presc A    |  |
| 2012                                                                                                    | 1      | 45513 | 1     | 110      | € 1.704,30     | € 0,00        | € 1.704,30      | € 0,00       | € 0,00          | € 0,00   | € 0,00        |            |  |
| 2012                                                                                                    | 1      | 45846 | 1     | 110      | € 1.921,61     | € 0,00        | € 1.921,61      | € 0,00       | € 0,00          | € 0,00   | € 0,00        |            |  |
| 2013                                                                                                    | 1      | 49197 | 1     | 110      | € 2.788,87     | € 0,00        | € 2.788,87      | € 0,00       | € 0,00          | € 0,00   | € 0,00        |            |  |
| 2014                                                                                                    | া      | 1366  | 1     | 110      | € 2.788,87     | € 0,00        | € 2.788,87      | € 0,00       | € 0,00          | € 0,00   | € 0,00        |            |  |
| 2015                                                                                                    | িশ     | 3     | 1     | 110      | € 55.219,62    | € 9.203,27    | € 46.016,35     | € 0,00       | € 0,00          | € 0,00   | € 0,00        |            |  |
| 2015                                                                                                    | 1      | 39    | 1     | 110      | € 7.000,20     | € 0,00        | € 7.000,20      | € 0,00       | € 0,00          | € 0,00   | € 0,00        |            |  |
| 2015                                                                                                    | 501    | 1     | 1     | BIL      | € 2.372,29     | € 2.372,29    | € 0,00          | € 0,00       | € 0,00          |          |               |            |  |
| 2015                                                                                                    | 501    | 2     | 1     | BIL      | € 9.979,50     | € 9.979,50    | € 0,00          | € 0,00       | € 0,00          |          | Imputa a ese  | rcizi futu |  |
| 2015                                                                                                    | 501    | 50    | 1     | BIL      | € 2.320,70     | € 2.320,70    | € 0,00          | € 0,00       | € 0,00          |          | Dettaglio Ria | ccertam    |  |
| 2015                                                                                                    | 501    | 79    | 1     | BIL      | € 219,29       | € 219,29      | € 0,00          | € 0,00       | € 0,00          |          | Apri Movime   | nto        |  |
| nno<br>2015                                                                                                    | Tit. C | Cap.  | Art.  | Descri   | zione Capitolo | TUBISMO: ONEF | 3I DIBETTI      |              |                 |          | /             | >          |  |
| Impegno PERSONALE UFFICIO TURISMO: ONERI DIRETTI                                                                    |        |       |       |          |                |               |                 |              |                 |          |               |            |  |
| Liq. 2015 Man. 2015 Liq. 2016 Man. 2016 Disp. Imp. 2016 + LiQ<br>€ 2.372,29 € € 2.372,29 € € 0.00 € € 0.00 € € 0.00 |        |       |       |          |                |               |                 |              |                 |          |               |            |  |

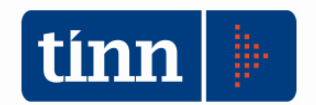

# **RIACCERTAMENTO ORDINARIO DEI RESIDUI**

**N.B.-IMPORTANTE**: è stata inserita la possibilità di indicare più righe di dettaglio per l'eliminazione di un residuo. La funzione di riaccertamento permette di operare nel modo consueto al primo inserimento di un riaccertamento (insussistente, economia etc.) permettendo di indicare nella colonna opportuna l'importo da dichiarare insussistente o altro. Il sistema creerà in maniera automatica una scheda memorizzando l'importo ed altre informazioni. Se nel corso dell'anno, durante la gestione, si verifica la necessità di apportare ulteriori modifiche all'importo è possibile creare una nuova scheda differenziando i momenti del riaccertamento aprendo la schede **"Dettaglio Riaccertamenti"** 

ATTENZIONE: se esiste un solo dettaglio e si inserisce un nuovo importo questo provocherà la modifica del riaccertamento già operato; se esistono più dettagli, il tentativo di modificare l'importo provocherà l'apertura della lista di "dettaglio riaccertamenti" per operare su una di esse o inserire un nuovo dettaglio di riaccertamento.

| E  | is.:                                      |       |       |       |          |            |                |                 |              |                 |              |               |         |  |
|----|-------------------------------------------|-------|-------|-------|----------|------------|----------------|-----------------|--------------|-----------------|--------------|---------------|---------|--|
| ti | un l                                      |       |       |       |          | Eserci     | zio: 2015 - Ri | accertament     | o Residui    |                 |              |               |         |  |
|    | Residui di Spesa     O Residui di Entrata |       |       |       |          |            |                |                 |              |                 | 🚓 Calcolo Av | anzo 🛛 👌 🗄    | sci 📝   |  |
|    | Visualizza Filtri Impegni                 |       |       |       |          |            |                |                 |              |                 |              |               |         |  |
| Γ  | Anno                                      | Sigla | Num.  | Prog. | C. Resp. | Importo    | Mandati 2015   | Disp. Imp. 2015 | Reiscrizioni | Disp. Imp. 2016 | Economie     | Insussistenti | Presc 🔺 |  |
|    | 1 2012                                    | 1     | 45513 | 1     | 110      | € 704,30   | € 0,00         | € 704,30        | € 0,00       | € 0,00          | € 0,00       | 500           |         |  |
|    | 2012                                      | 1     | 45846 | 1     | 110      | € 921,61   | € 0,00         | € 921,61        | € 0,00       | € 0,00          | € 0,00       | € 0,00        |         |  |
|    | 2013                                      | 1     | 49197 | 1     | 110      | € 2.088,87 | € 0,00         | € 2.088,87      | € 0,00       | € 0,00          | € 0,00       | € 0,00        |         |  |
|    | 2014                                      | 1     | 1000  | 1     | 110      | £ 0 700 07 | £0.00          | £ 0 700 07      | £0.00        | £0.00           | £0.00        | £0.00         |         |  |

Al primo inserimento è possibile digitare l'importo da eliminare e procedere oltre. Viene automaticamente creata la seguente scheda consultabile con l'applicazione "Dettaglio riaccertamento"

| tin | Esercizio: 2015 - Dettaglio Riaccertamenti - Spesa 🛛 🗕 🗖 🗙            |       |         |       |             |         |            |          |               |            |         |      |   |
|-----|-----------------------------------------------------------------------|-------|---------|-------|-------------|---------|------------|----------|---------------|------------|---------|------|---|
| ŀ   | 4 44 4 4 44 44 00 00 00 00 00 00 00 00 0                              |       |         |       |             |         |            |          |               |            | 2       |      |   |
|     | Dettaglio Riaccertamento Impegno                                      |       |         |       |             |         |            |          |               |            |         |      |   |
|     | Anno                                                                  | Sigla | Num.    | Prog. | Data Riacc. | N. Det. | Data. Det. | Economia | Insussistenti | Prescritti | Perenti | Note | ^ |
|     | 201                                                                   | 2     | 1 45513 | 1     | 07/02/2015  | 9999    | 31/12/2015 | € 0,00   | € 500,00      | € 0,00     | € 0,00  |      |   |
|     |                                                                       |       |         |       |             |         |            |          |               |            |         |      |   |
|     |                                                                       |       |         |       |             |         |            |          |               |            |         |      |   |
| <   |                                                                       |       |         |       |             |         |            |          |               |            |         |      |   |
|     | Nuovo F8         Modifica F5         S Cancella F6         S Salva F9 |       |         |       |             |         |            |          |               |            |         |      |   |

Le schede create automaticamente registrano un numero e data di determina fissa e la data di registrazione uguale alla data di inserimento. Sulle nuove schede inserite sarà necessario indicare un numero e data determina.

| Danishui di Con |       |                                  | 25010    | NOR-    | nialuti ali | Estate            | o nesidar     |                 | Columbia      |               |          |  |
|-----------------|-------|----------------------------------|----------|---------|-------------|-------------------|---------------|-----------------|---------------|---------------|----------|--|
| Hesiaul al Spe  | sa    |                                  |          | Упе     | siaul ai    | Entrata           |               |                 | ₹ Jalcolo A   | vanzo         | SCI      |  |
|                 |       |                                  |          |         | Vis         | ualizza Filtri In | npegni        |                 |               |               |          |  |
| Anno Sigla Num. | Prog. | C. Resp.                         | Importo  | Mandati | 2015        | Disp. Imp. 2015   | Reiscrizioni  | Disp. Imp. 2016 | Economie      | Insussistenti | Prese ^  |  |
| 2012 1 4551     | 3 1   | 110                              | € 704,30 |         | € 0,00      | € 4,30            | € 0,00        | 0,00€           | € 0,00        | € 700,00      |          |  |
| 2012 1 4584     | ા તો  | 110                              | £ 921 £1 |         | 60.0        | £ 001 E1          | £ 0.00        | e o oo          | ÷e 0.00       | £ 0.90        |          |  |
| 2013 1 4919     | tion  |                                  | E        | sercizi | o: 2015     | 5 Dettaglio       | Riaccertam    | enti - Spesa    |               |               |          |  |
| 2014 1 136<br>< | iФ    | 44 4                             | 4 44 4   | 4 C     | 々 🔍         | × 🖉 🖉             | یہ ۹          |                 | 1             | Esci 😪 🛙      | >        |  |
| Anno Tit. Cap.  |       | Dettaglio Riacoertamento Impegno |          |         |             |                   |               |                 |               |               |          |  |
| 2012 1 101      | Ann   | o Si                             | gla Num. | F       | rog.        | Data Riacc.       | N. Det. Data. | Det. Economia   | Insussistenti | Prescritti    |          |  |
|                 | Þ     | 2012                             | 1        | 45513   |             | 1 07/02/2015      | 9999 31/12    | 2/2015 € 0,     | 00 € 500,00   | €C ,          | in Excel |  |
|                 |       | 2012                             | 1        | 45513   |             | 1 07/02/2015      | 231 01/02     | 2/2015 € 0.     | 00 € 200,00   | €C            |          |  |
| Liq. 2015       |       |                                  |          |         |             |                   |               |                 |               |               |          |  |
| € 0,00          | 1     |                                  |          |         |             |                   |               |                 |               | , ×           |          |  |
|                 | 1.00  |                                  |          |         |             |                   |               |                 |               |               |          |  |

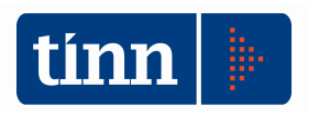

# LE COMPONENTI DEL FPV E LA SUA DETERMINAZIONE

Il FPV è composto da:

- a) Differenza tra residui passivi e residui attivi re-imputati, se positiva.
- b) Somma degli impegni pluriennali con indicazione di "Prenotati" (Vedi sezione propria)
- c) Cronoprogrammi (Vedi sezione propria)

# E RISULTATO DI AMM.NE DOPO RIACCERTAMENTO STRAORDINARIO

Dopo avere terminato la fase del riaccertamento ordinario e straordinario si deve calcolare l'ammontare proprio del FPV (Fondo Pluriennale Vincolato) dovuto al riaccertamento straordinario (re-imputazioni).

Sono state predisposte le seguenti stampe di verifica e controllo nel modulo "Finanziaria":

- a) Stampa re-iscrizioni movimenti
- b) Stampa re-iscrizioni per capitolo e Calcolo FPV
- c) Verifica Re-iscrizioni impegni/accertamenti
- d) Determinazione del fondo e risultato presunto di amministrazione (solo per enti abilitati)
- a Residui Gestione di cassa Distinte a Video Stampe Fatture Determine Servizio Finestre Aiuto

| Р  | Manutenzione rapida residui         |   |                                       | _          |                                                                 |
|----|-------------------------------------|---|---------------------------------------|------------|-----------------------------------------------------------------|
| -[ | Riaccertamento residui              |   | Riaccertamento residui - Manutenzione | H          |                                                                 |
|    | Ricalcolo maggiori entrate          |   | Riaccertamento residui - Stampa       |            |                                                                 |
|    | Altre funzionalità gestione residui |   | Armonizzazione                        |            | Reiscrizioni movimenti                                          |
|    |                                     | _ |                                       | $\nearrow$ | Reiscrizione per capitolo e calcolo Fondo Pluriennale Vincolato |
|    |                                     |   |                                       |            | Verifica Reiscrizioni effettuate per Impegni e Accertamenti     |
|    |                                     |   |                                       |            | Determinaz. FPV e risult. Amm.ne dopo Riacc. Straord.           |
|    |                                     |   |                                       |            |                                                                 |

### STAMPA REISCRIZIONE MOVIMENTI

Corrisponde alla voce di menù "Re-iscrizione movimenti"

Questa applicazione produce report distinti in funzione dell'esercizio in cui viene eseguito e delle opzioni selezionate.

| Esercizio: 2014 -                                                                                                    | Stampa Riassegnazio                                                                                                    | one Residui | - • ×             |  |  |  |  |  |  |  |
|----------------------------------------------------------------------------------------------------|----------------------------------------------------------------------------------------------------|-------------|-------------------|--|--|--|--|--|--|--|
| Gambia Report pred<br>Stampa                                                                                             | definito 🗸                                                                                                    |             | 늘 <u>E</u> sci    |  |  |  |  |  |  |  |
| <ul> <li>Entrata</li> <li>Spesa</li> <li>Tipo Stampa</li> <li>Riscrizione residui</li> <li>Verifica movimenti</li> </ul> | O Entrata       Imposition Riscrizione residui eliminati con FPV di spesa       Ordinamento         Impegno       Impegno       Ordinamento         Impegno       Impegno       Ordinamento         Impegno       Impegno       Impegno         Impegno       Impegno       Impegno         Impegno |             |                   |  |  |  |  |  |  |  |
|                                                                                                    | Da                                                                                                    | Α           |                   |  |  |  |  |  |  |  |
| Capitolo (Anno, Tit., Cap., Art.)                                                                                        |                                                                                                    |             |                   |  |  |  |  |  |  |  |
| Accertamento (Anno, Sigla, Num., Prog.)                                                                                  |                                                                                                    |             |                   |  |  |  |  |  |  |  |
| Impegno (Anno, Sigla, Num., Prog.)                                                                                       |                                                                                                    |             |                   |  |  |  |  |  |  |  |
| Centro Resp.                                                                                                    |                                                                                                    | Q           | al                |  |  |  |  |  |  |  |
| Centro Resp. Vert.                                                                                                    |                                                                                                    |             | Comando di tastie |  |  |  |  |  |  |  |

Con l'opzione "tipo di stampa" impostata in riscrizione residui eliminati con fpv di spesa" viene prodotto il seguente report

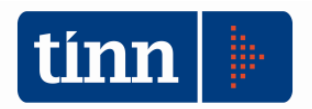

#### (Esercizio 2014)

#### Stampa conversione residui nuovo principio di competenza finanziaria potenziato - IMPE

| Anno crea Sigla Num. Prog. Anno Capit/Art.<br>Descrizione | Importo Iniz.<br>Importo Def.<br>Riaccertam. | Tot. Reisc.<br>Finan. da FPV | Anno 2015<br>FPV | Anno 2016<br>FPV | Anno 2017<br>FPV | Anno 2018<br>FPV | Anno 2019<br>FPV |
|-----------------------------------------------------------|----------------------------------------------|------------------------------|------------------|------------------|------------------|------------------|------------------|
| 2011 1 35354 1 2011 10100 3                               | 7.369,20                                     | 7.369,20                     | 7.000,20         | 369,00           |                  |                  |                  |
| IMPEGNO DI SPESA PER ONERI PREVIDENZIALI,                 | 7.369,20                                     | 0,00                         | 0,00             | 0,00             | 0,00             | 0,00             | 0,00             |
| ASSISTENZIALI ED ASSICURATIVI ANNO 2011 -                 | 0,00                                         |                              |                  |                  |                  |                  |                  |
| 2014 1 1595 1 2014 10102 2                                | 3.557,49                                     | 3.557,49                     | 3.000,00         | 557,49           |                  |                  |                  |
| ASSUNZIONE IMPEGNI DI SPESA RELATIVI ALLA                 | 3.557,49                                     | 0,00                         | 0,00             | 0,00             | 0,00             | 0,00             | 0,00             |
| GESTIONE DEL 1° SETTORE "AFFARI GENERALI,                 | 0,00                                         |                              |                  |                  |                  |                  |                  |
|                                                           | 10.926,69                                    | 10.926,69                    | 10.000,20        | 926,49           | 0,00             | 0,00             | 0,00             |
| TOTALE GENERALE                                           | 10.926,69                                    | 0,00                         | 0,00             | 0,00             | 0,00             | 0,00             | 0,00             |
|                                                           | 0,00                                         |                              |                  |                  |                  |                  |                  |

Corrisponde all'elenco dei residui re-imputati con evidenza del "Totale re-imputato" e dell'anno di imputazione. Va eseguita dall'esercizio in cui si effettuano le operazioni di re-imputazioni (Nel nostro caso 2014).

| Esercizio: 2015 -                                                                                                    | Stampa Riassegnazione R                                | esidui                             | - • •          |
|----------------------------------------------------------------------------------------------------|--------------------------------------------------------|------------------------------------|----------------|
| Gambia Report pre-                                                                                                    | definito 🗸                                             |                                    | 🛅 <u>E</u> sci |
| <ul> <li>○ Entrata</li> <li>○ Spesa</li> <li>○ Verifica movimenti</li> </ul>                                                                             | eliminati con FPV di spesa<br>i riscritti a competenza | Ordinamento<br>Impegno<br>Capitolo | Anomalie       |
| Capitolo (Anno, Tit., Cap., Art.)<br>Accertamento (Anno, Sigla, Num., Prog.)<br>Impegno (Anno, Sigla, Num., Prog.)<br>Centro Resp.<br>Centro Resp. Vert. |                                                        | A                                  |                |

Con l'opzione "tipo di stampa" impostata in "Verifica movimenti riscritti a competenza" viene prodotto il seguente report

|                                                                                                    | (Esercizio 2014)                                              |                |              |                                                                                                    |                                  |  |  |  |  |  |  |  |
|----------------------------------------------------------------------------------------------------|---------------------------------------------------------------|----------------|--------------|----------------------------------------------------------------------------------------------------|----------------------------------|--|--|--|--|--|--|--|
| Stampa IMPEGNI riscritti nell'esercizio corre                                                                                                    | nte per edegua                                                | re i residui j | precedenti a | nuovo principio di competenza finanziaria potenziato                                                                                                    |                                  |  |  |  |  |  |  |  |
| Impegni eliminati in esercizi precedenti                                                                                                    |                                                               | Importi        | i riscritti  | Impegni 2014 competenza e pluriennali                                                                                                    |                                  |  |  |  |  |  |  |  |
| Eser. Anno crea Sigla Num. Prog. Anno Capitolo/Art.<br>Descrizione                                                                                                    | Importo Iniz.<br>Importo Def.<br>Riaccertam.<br>Disponibilità | Anno Dest.     | Importo      | Eser. Anno crea Sigla Num. Prog. Anno Capitolo/Art.<br>Descrizione                                                                                                    | Importo<br>Importo<br>definitivo |  |  |  |  |  |  |  |
| 2014         2011         1         35354         1         2011         10100         3           IMPEGNO DI SPESAPER ONERI PREVIDENZIALI, ASSISTENZIALI ED ASSIC         URATIVI ANNO 2011 -              2014         2014         2014            2017 | 7.369,20<br>369,00<br>0,00<br>369,00                          | 2015           | 7.000,20     | 2014         2014         1         1660         1         2015         10100         3           IMPEGNO DI SPESA PER ONERI PREVIDENZIALI, ASSISTENZIALI ED         ASSICURATIVI ANNO 2011 -         -         -         -         -         -         -         -         -         -         -         -         -         -         -         -         -         -         -         -         -         -         -         -         -         -         -         -         -         -         -         -         -         -         -         -         -         -         -         -         -         -         -         -         -         -         -         -         -         -         -         -         -         -         -         -         -         -         -         -         -         -         -         -         -         -         -         -         -         -         -         -         -         -         -         -         -         -         -         -         -         -         -         -         -         -         -         -          -          -  | 7.000,20<br>7.000,20             |  |  |  |  |  |  |  |
|                                                                                                    |                                                               | 2016           | 369,00       | 2014         2014         1 1661         1         2016         10100         3           IMPEGNO DI SPESA PER ONERI PREVIDENZIALI, ASSISTENZIALI ED         ASSICURATIVI ANNO 2011 -         -         -         -         -         -         -         -         -         -         -         -         -         -         -         -         -         -         -         -         -         -         -         -         -         -         -         -         -         -         -         -         -         -         -         -         -         -         -         -         -         -         -         -         -         -         -         -         -         -         -         -         -         -         -         -         -         -         -         -         -         -         -         -         -         -         -         -         -         -         -         -         -         -         -         -         -         -         -         -         -         -         -         -         -         -         -         -         -          -         - | 369.00<br>369,00                 |  |  |  |  |  |  |  |
| 2014 2014 1 1595 1 2014 10102 2<br>ASSUNZIONE IMPEGNI DI SPESA RELATIVI ALLA GESTIONE DEL 1° SETTO<br>RE "AFFARI GENERALI, LEGALI E RISORSE UMANE DI COMPETENZA DELL'                                                                                      | 3.557,49<br>557,49<br>0,00<br>557,49                          | 2015           | 3.000,00     | 2014 2014 1 1662 1 2015 10102 2<br>ASSUNZIONE IMPEGNI DI SPESA RELATIVI ALLA GESTIONE DEL 1°<br>SETTORE "AFFARI GENERALI, LEGALI E RISORSE UMANE DI                                                                                                    | 3.000,00<br>3.000,00             |  |  |  |  |  |  |  |
|                                                                                                    |                                                               | 2016           | 557,49       | 2014 2014 1 1663 1 2016 10102 2<br>ASSUNZIONE IMPEGNI DI SPESA RELATIVI ALLA GESTIONE DEL 1°<br>SETTORE "AFFARI GENERALI, LEGALI E RISORSE UMANE DI                                                                                                    | 557,49<br>557,49                 |  |  |  |  |  |  |  |
| TOTALE GENERALE                                                                                                    | 10.926,69<br>926,49<br>0,00                                   |                | 10.926,69    |                                                                                                    | 10.926,69<br>10.926,69           |  |  |  |  |  |  |  |

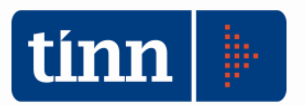

La stampa evidenzia, dopo avere effettuato le "re-iscrizione dei residui re-imputati", la corrispondenza tra i residui re-imputati e gli impegni/accertamenti riscritti nell'anno di re-imputazione (la figura riporta una situazione dopo avere operato la re-iscrizione).

## REISCRIZIONE PER CAPITOLO E CALCOLO FPV

| э | Resid | dui Gestione di cassa     | Distinte a Video | Stam | pe Fatture                              | Determine    | Servizio   | Finestre | Aiuto                  | ito                                                          |     |
|---|-------|---------------------------|------------------|------|-----------------------------------------|--------------|------------|----------|------------------------|--------------------------------------------------------------|-----|
| Р |       | Manutenzione rapida re    | esidui 🕨         |      |                                         |              |            |          |                        |                                                              |     |
| - |       | Riaccertamento residui    | •                |      | Riaccertam                              | ento residui | - Manutenz | zione    | - H                    |                                                              |     |
|   |       | Ricalcolo maggiori entr   | ate              |      | Riaccertamento residui - Stampa         |              |            |          |                        |                                                              |     |
|   |       | Altre funzionalità gestic | one residui 💦 🕨  |      | Armonizzazione   Reiscrizioni movimenti |              |            |          | Reiscrizioni movimenti |                                                              |     |
|   |       |                           |                  | _    |                                         |              |            |          |                        | Reiscrizione per capitolo e calcolo Fondo Pluriennale Vincol | ato |
|   |       |                           |                  |      |                                         |              |            |          |                        | Verifica Reiscrizioni effettuate per Impegni e Accertamenti  |     |
|   |       |                           |                  |      |                                         |              |            |          |                        | Determinaz. FPV e risult. Amm.ne dopo Riacc. Straord.        |     |
|   |       |                           |                  |      |                                         |              |            |          |                        |                                                              |     |

Selezionando la voce di menù "Re-iscrizione per capitolo e calcolo FPV" viene mostrata la seguente maschera

| Esercizio: 20                                                                                           | 15 - Stampa situazione reisc | rizioni 🗖 🗖 💌 |
|----------------------------------------------------------------------------------------------------|------------------------------|---------------|
| Cambia Report pre<br>Stampa                                                                             | edefinito 🗸 🗸                | 🗎 Esci        |
| <b>Filtri di ENTRATA</b><br>Capitolo di entrata (Tit., Cap., Art.)<br>Categoria e risorsa               | Da                           |               |
| <b>Filtri di SPESA</b><br>Capitolo di spesa (Anno, Tit., Cap., Art.)<br>Funzione, servizio e intervento | Da                           |               |

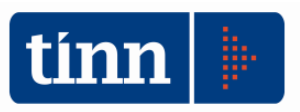

| IUCEU      | enuo      | ιυ   | ii la stailipa si ott                                                                                                    |           | seguente                 | report                  |                      |                |
|------------|-----------|------|----------------------------------------------------------------------------------------------------|-----------|--------------------------|-------------------------|----------------------|----------------|
|            |           |      |                                                                                                    | (Eserc    | izio 2015)               |                         |                      |                |
|            |           |      | Stampa to                                                                                                    | tale reis | crizioni per             | capitolo                |                      |                |
|            |           |      |                                                                                                    | En        | trata .                  |                         |                      |                |
| Tino T er  | Canit     | Art  | Descrizione                                                                                                    | C Marc    | Ec 2015                  | Ec. 2010                | Ec. 2017             | Es Successivi  |
| E 1        | 1 1121    |      | RECUPERO TARSU DA A                                                                                                    | 1021100   | 2 812 22                 | 0.00                    | 0.00                 | 0.00           |
|            | 1         |      | TTIVITA' DI ACCERTAME<br>NTO                                                                                                 |           |                          | -,                      | -,                   | -,             |
| Totale tit | tolo arm  | oniz | zazione contablie                                                                                                    | · · ·     | 2.812,22                 | 0,00                    | 0,00                 | 0,00           |
| Tipo T ac  | c Capit   | Art  | Descrizione                                                                                                    | C. Mecc.  | Es. 2015                 | Es. 2016                | Es. 2017             | Es. Successivi |
| E 4        | 4 41001   | 5    | CONTRIBUTI DA REGION<br>E MARCHE PER MITIGAZI<br>ONE RISCHIO IDRAULICO                                                       | 4034582   | 50.000,00                | 51.000,00               | 19.000,00            | 0,00           |
| Totala fit |           |      | FIUME ETE VIVO                                                                                                    |           | 50 000 00                | 51 000 00               | 10,000,00            | 0.00           |
| Totale ut  | toio ann  | oniz | zazione contablie                                                                                                    |           | 30.000,00                | 51.000,00               | 19.000,00            | 0,00           |
| Totale Er  | ntrata    |      |                                                                                                    |           | 52.812,22                | 51.000,00               | 19.000,00            | 0,00           |
|            |           |      |                                                                                                    | Sp        | oesa                     |                         |                      |                |
| Tipo T ac  | c Capit   | Art  | Descrizione                                                                                                    | C. Mecc.  | Es. 2015                 | Es. 2016                | Es. 2017             | Es. Successivi |
| S 1        | 1 10100   | 3    | (EX 10/0) INDENNITA' CA<br>RICA AMMIN.RI COMUNA                                                                              | 1010103   | 7.500,20                 | 969,00                  | 288,87               | 0,00           |
| S 1        | 10102     | 2    | TRATTAMENTO ECONOM<br>ICO PERSONALE TEMPO<br>INDETERMINATO UFFICI                                                            | 1090101   | 3.000,00                 | 557,49                  | 0,00                 | 0,00           |
| Totale tit | tolo arm  |      | IO URBANISTICA - INAL                                                                                                    |           | 10 500 20                | 1 520 49                | 200.07               | 0.00           |
| Tipo T as  | Capit     | Art  | Desertatione                                                                                                    | C Mass    | Ec. 2015                 | Ec. 2010                | Ec 200,07            | Es Ruccossivi  |
| s 2        | 20101     | 12   | INTERVENTI PER ELIMIN                                                                                                    | 2100401   | 150,000,00               | 50,000,00               | 11 258 92            | 26. SUCCessivi |
| Ĩ          |           |      | AZIONE BARRIERE ARCH<br>ITETTONICHE - ALIENAZI<br>ONE AREE ED IMMOBILI<br>E BENI EX IBCO                                     |           |                          |                         |                      | 0,00           |
| S 2        | 2 20101   | 14   | MANUTENZIONE STRAO<br>RDINARIA IMPIANTI E ST<br>RUTTURE PORTO PESCH<br>ERECCIO - ALIENAZIONI<br>AREE E IMMOBILI COMU<br>NALI | 2110401   | 1.500,00                 | 500,00                  | 172,94               | 0,00           |
| Totale tit | tolo arm  | oniz | zazione contabile                                                                                                    |           | 151.500,00               | 50.500,00               | 11.431,86            | 0,00           |
| Totale Sp  | 0858      |      |                                                                                                    |           | 162.000.20               | 52.026.49               | 11.720.73            | 0.00           |
|            |           | lete | eminazione dei fendi                                                                                                    | alusian   | nali vincela             |                         | CORRENTE             |                |
|            | <b>،</b>  |      | enninazione dei iondi                                                                                                    | plunen    | Es. 2015                 | E6. 2016                | E6. 2017             | Es. Successivi |
| Entrata    |           |      | a) Previsione                                                                                                    |           | 2.812,22                 | 0,00                    | 0,00                 | 0,00           |
|            |           |      | b) FPV                                                                                                    |           | 9.503,34                 | 1.815,36                | 288,87               | 0,00           |
| Spesa      |           |      | c) Previsione                                                                                                    |           | 10.500,20                | 1.526,49                | 288,87               | 0,00           |
|            |           |      | 0) FPV                                                                                                    |           | 1.815,36                 | 266,87                  | 0,00                 | 0,00           |
|            | 0         | )ete | rminazione dei fondi                                                                                                    | plurien   | nali vincola<br>Es. 2015 | ti in CONTO<br>Es. 2016 | CAPITALE<br>Es. 2017 | Es. Successivi |
| Entrata    |           |      | e) Previsione                                                                                                    |           | 50.000,00                | 51.000,00               | 19.000,00            | 0,00           |
|            |           |      | f) FPV                                                                                                    |           | 93.431,86                | 0,00                    | 0,00                 | 0,00           |
| Spesa      |           | -    | q) Previsione                                                                                                    |           | 151.500,00               | 50.500,00               | 11.431,86            | 0,00           |
|            |           |      | h) FPV                                                                                                    |           | 0,00                     | 0,00                    | 0,00                 | 0,00           |
|            | D         | ete  | rminazione Avanzo(+                                                                                                    | +)/Disav  | anzo(-) deriv            | vante dalle i           | reiscrizioni         |                |
|            | I = (a+b) | - (0 | +d) + (e+f) - (q+h) Avanzo/Dis                                                                                               | avanzo    | -8.068,14                | 500,00                  | 7.568,14             | 0,00           |
|            |           |      |                                                                                                    |           |                          | र 🕨                     |                      |                |
|            |           |      |                                                                                                    | ,         |                          | N                       | $X \dots X$          |                |

Procedendo con la stampa si ottiene il seguente report

Stampa molto importante perché consente di calcolare di volta in volta, durante la fase di inserimento, il FPV suddiviso per la "Parte Corrente" e la "Parte capitale". Inoltre dà il dettaglio per capitolo del totale degli impegni/accertamenti riscritti o da riscrivere negli anni del bilancio (di 3 anni) ed eventualmente negli esercizi successivi. A fine stampa viene prodotto un prospetto con il totale delle previsioni di entrata e spesa derivanti dalla re-iscrizione dei residui e del FPV calcolato, il tutto suddiviso in PARTE CORRENTE e PARTE CAPITALE.

Questi importi verranno sommati automaticamente agli stanziamenti del capitolo dall'apposita funzione di "Ricalcolo importi", se il bilancio non è approvato (vedi note sull'applicazione ("Ricalcolo Importi"), e verranno modificati gli importi di stanziamento dei capitoli FPV di entrata parte corrente e parte capitale.

L'esempio mostrato nella stampa è un caso creato ad hoc che presenta un "**Disavanzo Tecnico**" nella parte capitale pareggiato dai "maggiori accertamenti" che si verificheranno negli esercizi successivi.

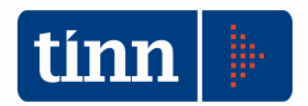

#### STAMPA VERIFICA RE-ISCRIZIONI

| а | Resid | dui Gestione di cassa Distinte a Video | Stam | pe Fatture Determine Servizio Finestre Aiu | iuto     |                                                                 |
|---|-------|----------------------------------------|------|--------------------------------------------|----------|-----------------------------------------------------------------|
| Р |       | Manutenzione rapida residui            |      |                                            | _        |                                                                 |
| - |       | Riaccertamento residui                 |      | Riaccertamento residui - Manutenzione      | $\vdash$ |                                                                 |
|   |       | Ricalcolo maggiori entrate             |      | Riaccertamento residui - Stampa            |          |                                                                 |
|   | _     | Altre funzionalità gestione residui    |      | Armonizzazione                             |          | Reiscrizioni movimenti                                          |
|   |       |                                        | _    |                                            |          | Reiscrizione per capitolo e calcolo Fondo Pluriennale Vincolato |
|   |       |                                        |      |                                            | -1       | Verifica Reiscrizioni effettuate per Impegni e Accertamenti     |
|   |       |                                        |      |                                            |          | Determinaz. FPV e risult. Amm.ne dopo Riacc. Straord.           |

Selezionando la voce di menù "Verifica re-iscrizione per impegni/accertamenti" viene mostrata la seguente maschera

| Esercizio: 2014                                                                                                    | - Stampa Verifica Riscrizioni 📃 💷 💌 |
|----------------------------------------------------------------------------------------------------|-------------------------------------|
| Gambia Report pred<br>Stampa                                                                                       | Jefinito 🗸 🛅 <u>E</u> sci           |
| ✓ Entrata ✓ Spesa Entrata Spesa                                                                                    | ☑ Solo riscritti                    |
| Capitolo (Anno, Tit., Cap., Art.)<br>Accertamento (Anno, Sigla, Num., Prog.)<br>Centro Resp.<br>Centro Resp. Vert. | Da A                                |

#### (Esercizio 2014)

#### Stampa Verifica Riscrizioni - SPESA

| Anno crea | Sigla | Num.  | Prog. | Descrizione                                                                                                    | 2014              | 2015             | Eser. Futuri |
|-----------|-------|-------|-------|----------------------------------------------------------------------------------------------------|-------------------|------------------|--------------|
|           |       |       |       |                                                                                                    | Impegni - Mandati | Imp. Residui     | Imp. Comp.   |
|           |       |       |       |                                                                                                    |                   | Imp. Comp.       |              |
| Capitolo  | 2011  | 10100 | 3 (   | EX 10/0) INDENNITA' CARICA AMMIN.RI COMUNALI                                                                                                    |                   |                  |              |
| 2011      | 1     | 35354 | 1     | IMPEGNO DI SPESA PER ONERI PREVIDENZIALI, AS<br>SISTENZIALI ED ASSICURATIVI ANNO 2011 -                                                                                         | 7.369,20          | 0,00<br>7.000,20 | 369,00       |
|           |       |       |       | <b>Totale Capitolo</b> 2011 10100 3                                                                                                    | 7.369,20          | 0,00<br>7.000,20 | 369,00       |
| Capitolo  | 2014  | 10102 | 2 -   | TRATTAMENTO ECONOMICO PERSONALE TEMPO INI                                                                                                    | DETERMINATO UFF   | ICIO URBANISTICA | - INAIL      |
| 2014      | 1     | 1595  | 1     | ASSUNZIONE IMPEGNI DI SPESA RELATIVI ALLA GE<br>STIONE DEL 1° SETTORE "AFFARI GENERALI, LEGA<br>LI E RISORSE UMANE DI COMPETENZA DELL'ANNO<br>2014 DA LIQUIDARE NELL'ANNO 2015. | 3.557,49          | 0,00<br>3.000,00 | 557,49       |
|           |       |       |       | <b>Totale Capitolo</b> 2014 10102 2                                                                                                    | 3.557,49          | 0,00<br>3.000,00 | 557,49       |
|           |       |       |       | Totale Capitolo 2014 10102 2                                                                                                    | 3.557,49          | 0,00<br>3.000,00 | 557,         |

Totale Generale Spesa

0,00 10.000,20

926,49

10.926,69

La stampa, nell'impostazione mostrata nella figura, mostra i dettagli di ogni impegno/accertamento per capitolo evidenziando l'importo del residuo (Impegni – Mandati 2014 nell'esempio) l'importo residuo conservato nell'esercizio 2015 (Imp. Residui) e l'importo re-iscritto (Imp. Comp) nell'esercizio 2015 e l'importo rinviato in esercizi successivi al 2015.

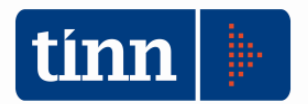

### DETERMINAZIONE DEL FONDO E RISULTATO PRESUNTO DI AMMINISTRAZIONE (SOLO PER ENTI ABILITATI)

| э. | Resid | dui Gestione di cassa Distinte a Video | Stam | pe Fatture Determ   | ine Servizio  | Finestre | Aiut | 0                                                               |
|----|-------|----------------------------------------|------|---------------------|---------------|----------|------|-----------------------------------------------------------------|
| Р  |       | Manutenzione rapida residui            |      |                     |               |          |      |                                                                 |
| -  |       | Riaccertamento residui                 |      | Riaccertamento resi | dui - Manuten | zione    | h    |                                                                 |
|    |       | Ricalcolo maggiori entrate             |      | Riaccertamento resi | dui - Stampa  |          |      |                                                                 |
|    |       | Altre funzionalità gestione residui    |      | Armonizzazione      |               |          | Þ    | Reiscrizioni movimenti                                          |
|    |       |                                        | _    |                     |               |          |      | Reiscrizione per capitolo e calcolo Fondo Pluriennale Vincolato |
|    |       |                                        |      |                     |               |          |      | Verifica Reiscrizioni effettuate per Impegni e Accertamenti     |
|    |       |                                        |      |                     |               |          | ->   | Determinaz. FPV e risult. Amm.ne dopo Riacc. Straord.           |

Gli enti che hanno aderito alla proposta di accompagnamento all'armonizzazione hanno la possibilità di stampare il prospetto (mostrato sotto) per la determinazione del FPV e del risultato di amministrazione presunto da allegare alla delibera di giunta di cui al punto 9.3 dell'allegato 4.2 al Dlgs 118/2011

| 🚥 Esercizio: 2015 - Determinazione del Fondo PV e del Risultato di Amm.ne 📃                                                                     |                |
|----------------------------------------------------------------------------------------------------|----------------|
| Stampa                                                                                                    | 🛅 <u>E</u> sci |
| Alla data del 1* gennaio 2015                                                                                                    |                |
| Determinazione del fondo pluriennale vincolato nel bilancio di previsione 2015 - 2017<br>a seguito del riaccertamento straordinario dei residui |                |
| Prospetto dimostrativo del risultato di amministrazione                                                                                         |                |
|                                                                                                    |                |

Di seguito un esempio della stampa dell'allegato composto dal prospetto della "Determinazione del FPV nel bilancio di previsione" e dal "Prospetto dimostrativo del risultato di amministrazione alla data del riaccertamento straordinario dei residui"

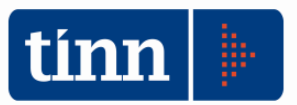

| $\sim$ |     |       |
|--------|-----|-------|
| L      | hιυ | IDI - |

| DETERMINAZIONE DEL FONDO PLURIENNALE VINCOLATO NEL BILANCIO DI PREVISIONE 2015 - 2017 A<br>STRAORDINARIO DEI RESIDUI ALLA DATA DEL 1º GENNAIO 2015                                                                                                    | SEC      | GUITO DEL RIACO   | ERTAMENTO         |
|----------------------------------------------------------------------------------------------------|----------|-------------------|-------------------|
| FONDO PLURIENNALE DA ISCRIVERE IN ENTRATA DEL BILANCIO 2015                                                                                                    |          | PARTE<br>CORRENTE | PARTE<br>CAPITALE |
| Residui passivi eliminati alla data dei 1º gennaio 2015 e reimpegnati con imputazione agli esercizi 2015 e successivi                                                                                                    | 1        | 8.758,07          | 2.172,94          |
| Spesa conispondente alle gare formalmente indette relative a lavori pubblici di cui all'articolo 3, comma 7, dei decreto legis<br>aprile 2006, n. 163, che si prevede esiglibili nel 2015 e negli esercizi successivi, i cui impegni, sono stati cancellati in asse<br>dell'obbligazione formalmente costituita | a        | 3.557,49          | 211.258,92        |
| Residul attivi eliminati alla data del 1º gennalo 2015 e reimpegnati con imputazione agli esercizi 2015 e successivi                                                                                                    | 2        | 2.812,22          | 120.000,00        |
| Fondo pluriennale vincolato di isorivere nell'entrata dei bilancio 2016, pari a (3)=(1)+(a)-(2) se positivo, altrimenti<br>Indicare 0                                                                                                    | 8        | 9.503,34          | 93.431,86         |
| <b></b>                                                                                                    |          |                   |                   |
| FONDO PLURIENNALE DI SPESA DEL BILANCIO 2015 E DI ENTRATA DEL BILANCIO 2016                                                                                                    |          | CORRENTE          | CAPITALE          |
| Spese reimpegnate con imputazione all'esercizio 2015                                                                                                    | 4        | 7.500,20          | 1.500,00          |
| Spesa contepondente alle gare formalmente indette relative a lavori pubblici di cui all'articolo 3, comma 7, dei decreto legis<br>aprile 2006, n. 163, che si prevede esiglibili nel 2015 i cui impegni sono stati cancellati in assenza dell'obbligazione formalir<br>costituita                               | ь        | 3.000,00          | 150.000,00        |
| Entrate riaccertate con imputazione all'esercizio 2015                                                                                                    | 5        | 2.812,22          | 50.000,00         |
| Quota del Fondo pluriennale vincolato di entrata utilizzata nel 2015, pari a (6)=(4)+(0)-(5) se positivo, altrimenti indicare 0                                                                                                    | 6        | 7.687,98          | 101.500,00        |
| Eccedenza del residui attivi riaccertati accantonata al Fondo pluriennale vincolato di spesa, di importo non superiore a (7)=(<br>altrimenti indicare 0                                                                                                    | 7        | 0,00              | 0,00              |
| Quota spese reimpegnate eccedente rispetto al FPV di entrata e alle entrate riaccertate, pari a (4)+(b)-(5)-(3) se positivo                                                                                                    |          | 0,00              | 8.068,14          |
| inoremento del Fondo pluriennale vincolato di spesa del bilanolo di previsione 2016 e del fondo pluriennale di entrata<br>dell'eseroizio 2018 (8)=(3)+(8)+(7).                                                                                                    | 8        | 1.815,36          | -8.068,14         |
|                                                                                                    | <u> </u> |                   |                   |
| FONDO PLURIENNALE DI \$PE\$A DEL BILANCIO 2015 E DI ENTRATA DEL BILANCIO 2017                                                                                                    |          | PARTE<br>CORRENTE | PARTE<br>CAPITALE |
| Spese reimpegnate con imputazione all'esercizio 2016                                                                                                    | 9        | 969,00            | 500,00            |
| Spesa corrispondente alle gare formalmente indette relative a lavori pubblici di cui all'articolo 3, comma 7, dei decreto legis<br>aprile 2006, n. 163, che si prevede esigibili nel 2016 i cui impegni sono stati cancellati in assenza dell'obbligazione formali<br>costituita                                | c        | 557,49            | 50.000,00         |
| Entrate riaccertate con imputazione all'esercizio 2016                                                                                                    | 10       | 0,00              | 51.000,00         |
| Quota del Fondo pluriennale vincolato di entrata utilizzata nel 2016, pari a (11)=(9)+(c)-(10) se positivo, altrimenti indicare 0                                                                                                    | 11       | 1.526,49          | 0,00              |
| Eccedenza del residui attivi riaccertati accantonata al Fondo pluriennale vincolato di spesa, di importo non superiore a<br>(12)=(10)-(9)-(c) altrimenti indicare 0                                                                                                    | 12       | 0,00              | 500,00            |
| Quota spese reimpegnate eccedente rispetto al FPV di entrata e alle entrate riaccertate, pari a (9)+(c)-(10)-(8) se positivo                                                                                                    |          | 0,00              | 7.568,14          |
| inoremento dei Fondo piuriennale vincolato di spesa dei bilanolo di previsione 2016 e dei fondo piuriennale di entrata<br>dell'eseroizio 2017 (13)≕(8)-(11)+(12).                                                                                                    | 18       | 288,87            | -7.568,14         |
|                                                                                                    |          | PARTE             | PARTE             |
| FONDO PLURIENNALE DI SPESA DEL BILANCIO 2017 (e di entrata dei bilancio 2018 se predisposto)                                                                                                    |          | CORRENTE          | CAPITALE          |
| Spese reimpegnate con imputazione all'esercizio 2017                                                                                                    | 14       | 288,87            | 172,94            |
| Spesa corrispondente alle gare formalmente indette relative a lavori pubbilici di cui all'articolo 3, comma 7, dei decreto legis<br>aprile 2006, n. 163, che si prevede esigibili nel 2017 i cui impegni sono stati cancellati in assenza dell'obbilgazione formale<br>costituita                               | d        | 0,00              | 11.258,92         |
| Entrate riaccertate con imputazione all'esercizio 2017                                                                                                    | 15       | 0,00              | 19.000,00         |
| Quota del Fondo pluriennale vincolato di entrata utilizzata nel 2017, pari a (16)=(14)+(d)-(15) se positivo, altrimenti indicare 0                                                                                                    | 16       | 288,87            | 0,00              |
| Eccedenza del residui attivi risccertati accantonata al Fondo pluriennale vincolato di spesa, di importo non superiore a<br>(17)=(15)-(14)-(d) altrimenti indicare 0                                                                                                    | 17       | 0,00              | 7.568,14          |
| Quota spese reimpegnate eccedente rispetto al FPV di entrata e alle entrate riaccertate, pari a (14)+(d)-(15)-(13) se positivo                                                                                                    |          | 0,00              | 0,00              |
| inoremento dei Fondo piuriennale vincolato di spesa dei bilanolo di previsione 2017 (18)=(18)+(18)+(17).                                                                                                    | 18       | 0,00              | 0,00              |
|                                                                                                    |          |                   |                   |
| RIEPILOGO RIACCERTAMENTO STRAORDINARIO DEI RESIDU                                                                                                    | N        | CORRENTE          | CAPITALE          |
| Entrate accertate reimputate al 201                                                                                                    | 5        | 2.812,22          | 50.000,00         |
| Envale accentate reimputate al 201<br>Entrate accentate reimputate al 201                                                                                                    | 7        | 0.00              | 19.000.00         |
| Entrate accertate reimputate agli esercizi successiv                                                                                                    | 1        | 0,00              | 0,00              |
| TOTALE RESIDUI ATTIVI REIMPUTA                                                                                                    | v        | 2.812,22          | 120.000,00        |
|                                                                                                    |          |                   |                   |
| Impegni reimputati al 201                                                                                                    | 5        | 10.500,20         | 151.500,00        |
| Impegni reimputati al 201<br>Impegni reimputati al 201                                                                                                    | 7        | 1.526,49 288.87   | 50.500,00         |
| Impegni reimputati agli esercizi successiv                                                                                                    | 1        | 0,00              | 0,00              |
| TOTALE RE SIDUI PAS SIVI REIMPUTA                                                                                                    | N.       | 12.315,56         | 213,431,86        |

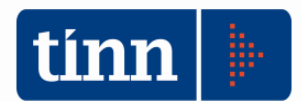

#### (Esercizio 2015)

#### PROSPETTO DIMOSTRATIVO DEL RISULTATO DI AMMINISTRAZIONE ALLA DATA DEL RIACCERTAMENTO STRAORDINARIO DEI RESIDUI

| RISULTATO DI AMMINISTRAZIONE AL 31 DICEMBRE 2014 DETERMINATO NEL RENDICONTO 2014 (a)                                                                |     | -397.713,02 |
|----------------------------------------------------------------------------------------------------|-----|-------------|
| RESIDUI ATTIVI CANCELLATI IN QUANTO NON CORRELATI AD OBBLIGAZIONI GIURIDICHE PERFEZIONATE (b)                                                       | (-) | 546.947,29  |
| RESIDUI PASSIVI CANCELLATI IN QUANTO NON CORRELATI AD OBBLIGAZIONI GIURIDICHE PERFEZIONATE (c)                                                      | (+) | 621.079,61  |
| RESIDUI ATTIVI CANCELLATI IN QUANTO REIMPUTATI AGLI ESERCIZI IN CUI SONO ESIGIBILI (d)                                                              | (-) | 2.812,22    |
| RESIDUI PASSIVI CANCELLATI IN QUANTO REIMPUTATI AGLI ESERCIZI IN CUI SONO ESIGIBILI (e)                                                             | (+) | 10.926,69   |
| RESIDUI PASSIVI DEFINITIVAMENTE CANCELLATI CHE CONCORRONO ALLA DETERMINAZIONE DEL FONDO<br>PLURIENNALE VINCOLATO (f)                                | (+) | 0,00        |
| FONDO PLURIENNALE VINCOLATO (g) = (e) - (d) + (f)                                                                                                   | (-) | 8.114,47    |
| RISULTATO DI AMMINISTRAZIONE AL 1º GENNAIO 2015 - DOPO IL RIACCERTAMENTO STRAORDINARIO DEI RESIDUI<br>(h) = (a) - (b) + (c) - (d) + (e) + (f) - (g) | (=) | -323.580,70 |

| Composizione del risultato di amministrazione al 1º gennaio 2015 - dopo il riaccertamento straordinario dei residui (k) |      |
|----------------------------------------------------------------------------------------------------|------|
| Parte accantonata                                                                                                    |      |
| Fondo crediti di dubbia e difficile esazione al 31/12/2014                                                              | 0,00 |
| Totale parte accantonata (i)                                                                                            | 0,00 |
| Parte vincolata                                                                                                    |      |
| Vincoli derivanti da leggi e dai principi contabili                                                                     | 0,00 |
| Vincoli derivanti da trasferimenti                                                                                      | 0,00 |
| Vincoli derivanti dalla contrazione di mutui                                                                            | 0,00 |
| Vincoli formalmente attribuiti dall'ente                                                                                | 0,00 |
| Altri vincoli da psecificare                                                                                            | 0,00 |
| Totale parte vincolata (I)                                                                                              | 0,00 |
| Totale parte destinata agli investimenti (m)                                                                            | 0,00 |

### Se m è negativo, tale importo è iscritto tra le spese di bilancio di previsione 2015

Per maggiori dettagli sul significato dei campi si rimanda alla guida operativa "Riaccertamento straordinario dei residui" rilasciata da TINN per accompagnare i clienti abilitati a tale adempimento.

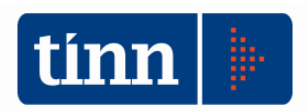

# **RICALCOLO IMPORTI**

| Tabel | le Bilancio Concertato                                     | Bilancio di Previsione    | Certif. Bil. di Prev. | Bilancio Pluriennale  | Variazioni di stanz.   | Servizio F |  |
|-------|------------------------------------------------------------|---------------------------|-----------------------|-----------------------|------------------------|------------|--|
|       | Armonizzazione                                             |                           | +                     | Titoli, tipologie, ca | ategorie               |            |  |
|       | Titoli di entrata, categorie                               | , risorse, voci economicl | he                    | Titoli, macroaggre    | agati                  |            |  |
| -     | Titoli di spesa, interventi,                               | voci economiche           | Missioni, programmi   |                       |                        |            |  |
| 1     | Funzioni e servizi                                         |                           |                       | Classificazione CO    | FOG                    |            |  |
| 1     | Programmi                                                  |                           |                       | Piano dei Conti - F   | inanziario             |            |  |
| 1     | nterv. CAPITOLI SPESA                                      |                           | Ctrl+S                | Riclassificazione B   | ilancio                |            |  |
| 1     | Interv. CAPITOLI SPESA Ctr<br>Risorse CAPITOLI ENTRATA Ctr |                           | Ctrl+E                | Ricalcolo Importi     |                        |            |  |
|       | Approvazione Bilancio di                                   | Previsione/Pluriennale    |                       | Previsioni di Bilano  | cio                    |            |  |
| -     | Tipi variazioni stanziamen                                 | ito                       |                       | Crono Programma       | а                      |            |  |
| 1     | Note su Bilanci - Entrate                                  |                           |                       | Dati Aggiuntivi Bil   | ancio                  |            |  |
| 1     | Note su Bilanci - Spese                                    |                           |                       | Stampe                |                        | •          |  |
| 1     | Note su Bilanci - Program                                  | ımi                       |                       | Dettaglio del Fond    | lo Pluriennale Vincola | ito        |  |

| Esercizio: 2014 - Ricalcolo Importi                                                                                                    |  |  |  |  |  |  |
|----------------------------------------------------------------------------------------------------|--|--|--|--|--|--|
| i     i     i< |  |  |  |  |  |  |
| Ricalcolo Importi                                                                                                    |  |  |  |  |  |  |
| Residui Presunti                                                                                                    |  |  |  |  |  |  |
| Previsione di Cassa     O Previsione 2014 e residui     Prev. Assestata 2013 plur. 2014 e residui                                                                                                    |  |  |  |  |  |  |
| 🗌 Previsione di cui già impegnata                                                                                                    |  |  |  |  |  |  |
| Di cui entrate non ricdrrenti (l'importo è dato dalla differenza tra la previsione corrente e la media<br>delle previsioni dei cinque esercizi precedenti)                                                                                                    |  |  |  |  |  |  |
| 🗌 Determinazione del fondo crediti di dubbia esigibilità                                                                                                    |  |  |  |  |  |  |
| 🗌 Genera Impegni e accertamenti derivanti da /eiscrizioni del riaccertamento straordinario dei residui                                                                                                    |  |  |  |  |  |  |
| 🗌 Aggiorna stanziamenti e riferimenti dei cronoprogrammi assestati sull'esercizio precedente                                                                                                    |  |  |  |  |  |  |
| 🗌 Fondo Pluriennale Vincolato di Entrata Parte Corrente e Parte Conto Capitale                                                                                                    |  |  |  |  |  |  |
| 🗌 Fondo Pluriennale ¥incolato di Spesa Singoli Capitoli                                                                                                    |  |  |  |  |  |  |
|                                                                                                    |  |  |  |  |  |  |
|                                                                                                    |  |  |  |  |  |  |

L'applicazione "Ricalcola importi" è una funzionalità di servizio utile per aggiornare in modo automatico alcune informazioni necessarie alla stesura del bilancio di previsione armonizzato ed effettuare alcuni calcoli altrimenti lunghi e complessi. **Attenzione: operazioni da eseguire nell'esercizio 2015.** 

Dettagliatamente

- a) Residui presunti: può essere effettuata più volte fino alla definitiva approvazione del bilancio di previsione. Allinea la colonna "Residui presunti" del bilancio di previsione con le risultanze effettive dei residui dell'esercizio precedente il bilancio in approvazione. Approvato il bilancio, non può più essere modificato. Approvato il conto di bilancio non subisce più variazioni in quanto i residui sono ormai consolidati.
- b) Prevision di cassa: imposta lo stanziamento di cassa
  - a. /come somma delle previsioni di competenza già inserite e dei residui presunti
  - b.' oppure come somma delle previsione assestata dell'esercizio precedente e dei residui presunti

N.B: l'esecuzione di questa opzione ricopre eventuali inserimenti manuali di stanziamenti di cassa secondo criteri personalizzati,

- c) Previsione di cui già impegnata: calcolo e imposta il valore degli impegni pluriennali di esercizi precedenti e dei residui re-imputati
- d) Di cui entrate non ricorrenti: se eseguita calcola la differenza tra lo stanziamento corrente e la media delle previsioni degli ultimi 5 esercizi, se positiva
- e) Determinazione fondo crediti di dubbia esigibilità: si rimanda alla sezione dedicata
- f) Genera impegni... e le successive opzioni: si rimanda alle sezioni dedicate

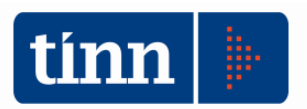

# REGISTRAZIONE IMP/ACC REIMPUTATI E ISCRIZIONE FPV

Terminata l'attività di re-imputazione dei residui è necessario eseguire le seguenti operazioni:

- a) Iscrivere le re-imputazioni nell'esercizio di competenza.
- b) Calcolare e valorizzare il FPV di entrata diviso per parte corrente e parte capitale
- c) Calcolare e valorizzare il FPV nei singoli capitoli di spesa.

| Tabelle | Bilancio C                                                                          | oncertato                   | Bilancio di Prevision                              | e Certif. Bil. di Prev                       | . E                 | lilancio Pluriennale  | Variazioni di st  | anz. Servi     | zio Fine |
|---------|-------------------------------------------------------------------------------------|-----------------------------|----------------------------------------------------|----------------------------------------------|---------------------|-----------------------|-------------------|----------------|----------|
| A       | rmonizzazior                                                                        | e                           |                                                    | •                                            |                     | Titoli, tipologie, ca | tegorie           |                |          |
| Т       | Titoli di entrata, categorie, risorse, voci economiche                              |                             |                                                    | Titoli, macroaggregati                       |                     |                       |                   |                |          |
| т       | Titoli di spesa, interventi, voci economiche<br>Funzioni e servizi<br>Programmi     |                             |                                                    | Missioni, programi                           | mi                  |                       |                   |                |          |
| F       |                                                                                     |                             |                                                    | Classificazione CO                           | FOG                 |                       |                   |                |          |
| P       |                                                                                     |                             |                                                    |                                              | Piano dei Conti - F | inanziario            |                   |                |          |
| Ir      | nterv. CAPITC                                                                       | LI SPESA                    |                                                    | Ctrl+S                                       |                     | Riclassificazione Bi  | lancio            |                |          |
| R       | isorse CAPIT                                                                        | DLI ENTRA                   | TA                                                 | Ctrl+E                                       |                     | Ricalcolo Importi     |                   |                |          |
| A       | pprovazione                                                                         | Bilancio di                 | Previsione/Plurienna                               | le                                           |                     | Previsioni di Bilanc  | io                |                |          |
| т       | ipi variazioni                                                                      | stanziamer                  | nto                                                |                                              | Crono Programma     |                       |                   |                |          |
| N       | Note su Bilanci - Entrate<br>Note su Bilanci - Spese<br>Note su Bilanci - Programmi |                             |                                                    | Dati Aggiuntivi Bilancio                     |                     |                       |                   |                |          |
| N       |                                                                                     |                             | Stampe   Dettaglio del Fondo Pluriennale Vincolato |                                              |                     |                       |                   |                |          |
| N       |                                                                                     |                             |                                                    |                                              |                     |                       |                   |                |          |
| N       | lote su Bilanc                                                                      | i - Interven                | ti                                                 | 1                                            | IICC                | no Importi            |                   |                |          |
| S       | tamp <mark>e t</mark> abelle                                                        | e <mark>d</mark> i bilancio | ,                                                  | *                                            | $\bigcirc$          | QJ Q2                 |                   | 🛅 <u>E</u> sci | 2 A      |
|         |                                                                                     |                             |                                                    | Ri                                           | calc                | olo Importi           |                   |                | ^        |
|         |                                                                                     | 🗌 Resid                     | ui Presunti                                        |                                              |                     |                       |                   |                |          |
|         |                                                                                     | Previ:                      | sione di Cassa 🛛 🔘                                 | Previsione 2015 e residi                     | ui                  | 🔘 Prev. Assestata :   | 2014 plur. 2015 e | residui        |          |
|         |                                                                                     | 🗌 Previ:                    | sione di cui già impe                              | gnata                                        |                     |                       |                   |                |          |
|         |                                                                                     | Di cui delle                | i entrate non ricorrer<br>previsioni dei cinqu     | nti (l'importo è dato<br>e esercizi preceden | dalla<br>ti)        | a differenza tra la p | revisione corre   | ente e la mo   | edia     |
|         |                                                                                     | 🗌 Deter                     | minazione del fondo                                | crediti di dubbia es                         | igibi               | lità                  |                   |                |          |
|         | ſ                                                                                   | 🗹 Gener                     | ra Impegni e accerta                               | menti derivanti da r                         | eisc                | rizioni del riaccerta | mento straordi    | nario dei re   | esidui   |
|         |                                                                                     | 🗌 Aggio                     | rna stanziamenti e ri                              | ferimenti dei cronop                         | orogi               | ammi assestati sull'  | 'esercizio prec   | edente         |          |
|         |                                                                                     | ✓ Fonde                     | o Pluriennale Vincola                              | ato di Entrata Parte                         | Corr                | ente e Parte Conto    | Capitale          |                | ſ        |
|         |                                                                                     | ✓ Fonde                     | o Pluriennale Vincola                              | ato di Spesa Singoli                         | Сар                 | itoli                 |                   |                | 4        |
|         | L                                                                                   |                             |                                                    |                                              |                     |                       |                   |                |          |

Le 3 operazioni sopra descritte sono effettuate dall'applicazione "Ricalcola importi" nel menù "Tabelle/Armonizzazione" del modulo "Bilancio" selezionando le opzioni mostrate nella figura.

### L'operazione deve essere effettuata operando nell'esercizio 2015

La **prima opzione "Genera impegni e accertamenti..."** crea nuovi impegni ed accertamenti per l'importo re-imputato e nell'anno di re-imputazione ed **aggiunge** allo stanziamento di competenza e pluriennali **la somma dei nuovi impegni/accertamenti** creati **solo** se il bilancio **non** è ancora approvato. Se il bilancio è già stato approvato bisognerà procedere ad una variazione di bilancio.

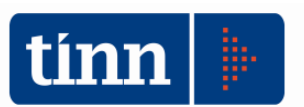

P.E.: se il capitolo X ha uno stanziamento previsto di 1000, 1100 e 1050 rispettivamente per il primo, secondo e terzo anno del bilancio e sono stati reimputati impegni per 10, 5 e 7 rispettivamente. Lo stanziamento risultante sul capitolo X sarà di 1010, 1105 e 1057

La **seconda opzione "Fondo pluriennale di entrata....."** modifica lo stanziamento dei capitoli di entrata destinati al FPV con l'importo calcolato sulla base delle re-imputazioni

La **terza opzione "Fondo pluriennale di spesa…."** ripartisce il FPV calcolato per l'entrata in modo proporzionale sui singoli capitoli di spesa; inoltre il valore del fondo del capitolo di spesa viene ripartito sui singoli impegni re-imputati nel campo "Finanziato da FPV"

| Anno destinazione | Importo    | Finanziato da FPV |
|-------------------|------------|-------------------|
| 2014              | € 1.800,00 | € 1.800,00        |
| 2015              | € 96,43    | € 96,43           |
|                   |            |                   |

N.B.: il FPV iscritto nei capitoli di spesa fa parte dello stanziamento complessivo del capitolo ma non è impegnabile

ATTENZIONE: se le operazioni vengono effettuate prima dell'approvazione del bilancio di previsione procedere alla determinazione degli stanziamenti del bilancio annuale e pluriennale e

**solo dopo** avere ottenuto la quadratura procedere alla generazione degli impegni ed accertamenti e calcolo dei FPV. Infatti l'operazione sommerà agli stanziamenti l'ammontare degli impegni re-imputati. L'aumento di stanziamento della spesa dovuto alla re-iscrizione viene bilanciato dalla registrazione del FPV in entrata mantenendo il bilancio in equilibrio

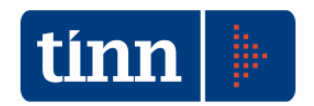

## COMPOSIZIONE DEL FONDO PLURIENNALE VINCOLATO

La funzione "Dettaglio del Fondo Pluriennale Vincolato" visualizza le componenti del FPV in dettaglio

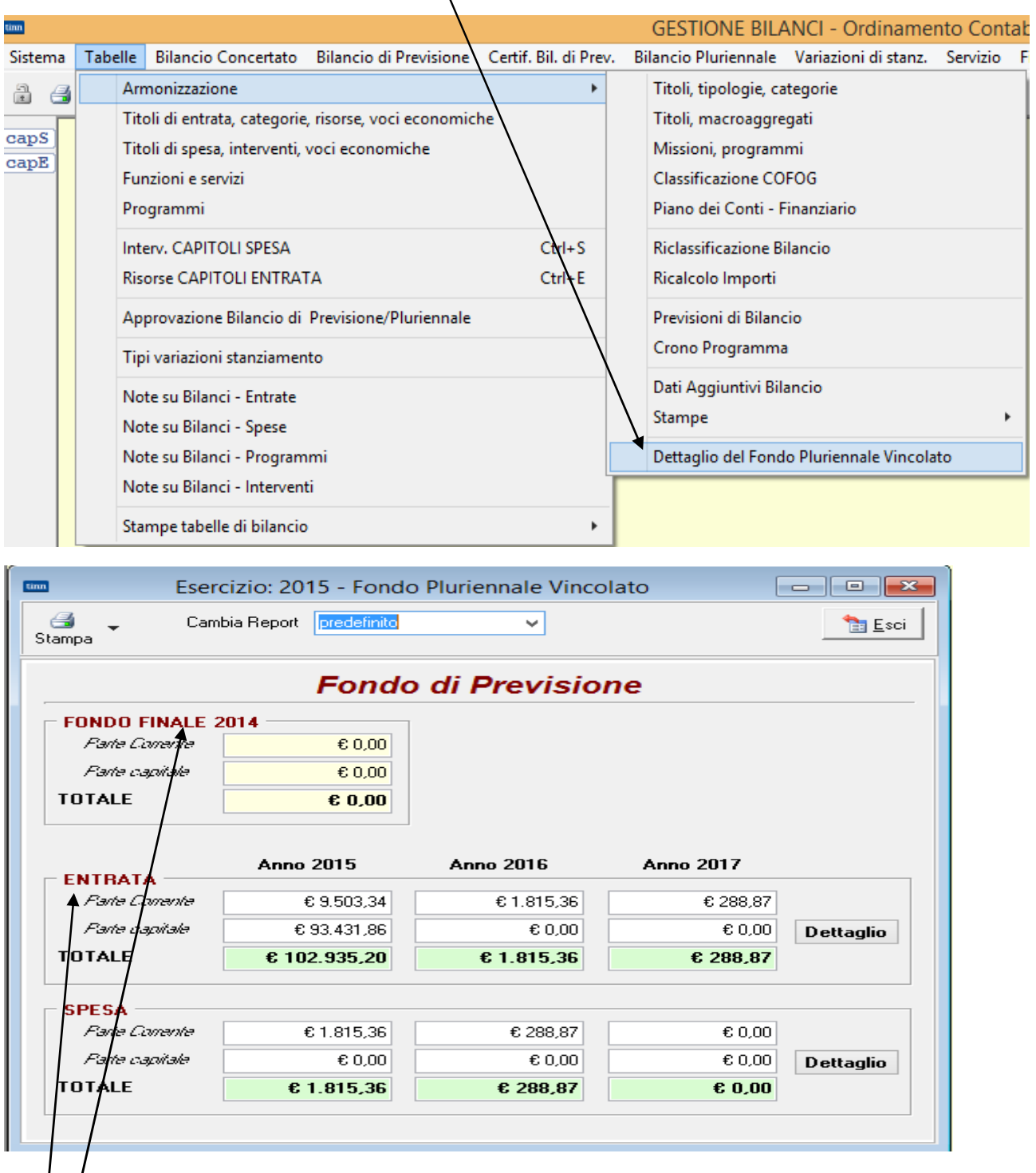

Se i dati calcolati e visualizzati non sono congruenti con i movimenti registrati le caselle vengono colorate di rosso. La maschera visualizza i seguenti dati:

- A) FONDO FINALE 2014 FPV dell'esercizio precedente (per gli in sperimentazione)
- IB) ENTRATA Viene effettuato un controllo tra II FPV iscritto in entrata del bilancio di previsione in corso (2015 al momento della stesura di questo documento) e le singole registrazioni che compongono il FPV stesso (le reimputazioni dal riaccertamento straordinario dei residui, i

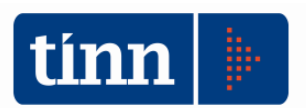

cronoprogrammi e le prenotazioni d'impegno). I dati sono suddivisi in parte corrente e parte capitale per ogni anno del bilancio.

Cliccando sul bottone "Dettaglio" nella sezione "Entrata" vengono visualizzati i seguenti dati:

| Esercizio: 2015 - Fondo Pluriennale Vincolato                                      |                            |
|------------------------------------------------------------------------------------|----------------------------|
| Gambia Report predefinito V                                                        | 🛅 <u>E</u> sci             |
| Fondo di Previsione di Entrata 2015 Fondo di Previsione di Entrata 2016 Fondo di I | Previsione di Entrata 2017 |
| Parte corrente                                                                     |                            |
| A) Reiscrizioni di spesa                                                           | € 12.315,56                |
| B) Reiscrizioni di entrata                                                         | € 2.812,22                 |
| C) Differenza A - B (se positiva, altrimenti zero)                                 | € 9.503,34                 |
| D) Prenotazioni di impegno                                                         | € 0,00                     |
| E) Cronoprogrammi                                                                  | € 0,00                     |
| Fondo parte corrente (F = C+D+E)                                                   | € 9.503,34                 |
| Parte capitale                                                                     |                            |
| G) Reiscrizioni di spesa                                                           | € 213.431,86               |
| H) Reiscrizioni di entrata                                                         | € 120.000,00               |
| I) Differenza G - H (se positiva, altrimenti zero)                                 | € 93.431,86                |
| L) Prenotazioni di impegno                                                         | € 0,00                     |
| M) Cronoprogrammi                                                                  | € 0,00                     |
| Fondo parte capitale (N = I+L+M)                                                   | € 93.431,86                |
| TOTALE (= F+N)                                                                     | € 102.935,20               |
|                                                                                    |                            |

SPESA – Viene effettuato il controllo tra il FPV iscritto nei singoli capitoli di spesa del bilancio di previsione in corso (in figura una parte della scheda "Capitoli di spesa" dove si può visualizzare il dato) e le singole registrazioni che compongono il FPV stesso (le reimputazioni, i cronoprogrammi e Importi

| Residuo Presunto      | Previsione di Competenza | Previsione di Cassa | Di cui già impegnato 🕨 | Prev. landa plur, vinc. |  |
|-----------------------|--------------------------|---------------------|------------------------|-------------------------|--|
| € 0,00                | € 0,00                   | € 0,00              | € 0,00                 | € 0,00                  |  |
| Classificazione COFOG |                          |                     |                        |                         |  |

le prenotazioni d'impegno) **relative agli anni successivi a quelli del bilancio in corso**. I dati sono suddivisi in parte corrente e parte capitale per ogni anno del bilancio. Cliccando sul bottone "Dettaglio" nella sezione "Spesa" vengono visualizzati i seguenti dati:

|                                     | Cambia Report         | predefinito 🗸                         |                  | 🐂 Esr              |
|-------------------------------------|-----------------------|---------------------------------------|------------------|--------------------|
| ampa                                |                       |                                       |                  |                    |
| ordo di Prevision                   | e di Spesa 2015       | Fondo di Previsione di Spesa 2016 🛛 F | Fondo di Previsi | ione di Spesa 2017 |
| Parte corrente                      | •                     |                                       |                  |                    |
| A) Reiscrizioni                     | di spesa              |                                       |                  | € 1.815,3          |
| B) Reiscrizioni                     | di entrata            |                                       |                  | € 0,0              |
| C) Differenza /                     | A - B (se positiva,   | altrimenti zero)                      |                  | € 1.815,36         |
| D) Prenotazion                      | i di impegno          |                                       |                  | € 0,0              |
| E) Cronoprogra                      | ammi                  |                                       |                  | € 0,0              |
|                                     |                       | Fondo parte corrente (F =             | C+D+E)           | € 1.815,36         |
|                                     |                       |                                       |                  |                    |
| Parte capitale                      |                       |                                       |                  |                    |
| G) Reiscrizioni                     | di spesa              |                                       |                  | € 61.931,86        |
| <ul> <li>H) Reiscrizioni</li> </ul> | di entrata            |                                       |                  | € 70.000,00        |
| I) Differenza G                     | i - H (se positiva, a | altrimenti zero)                      |                  | € 0,00             |
| L) Prenotazion                      | i di impegno          |                                       |                  | € 0,0              |
| M) Cronoprogr                       | ammi                  |                                       |                  | € 0,0              |
|                                     |                       | Fondo parte capitale (N =             | I+L+M)           | € 0,00             |
|                                     |                       |                                       |                  |                    |

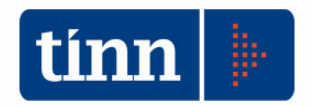

La stampa riepiloga in una vista d'insieme tutti i dati del Fondo Pluriennale Vincolato

| FONDO FINALE 2014 |      |  |  |
|-------------------|------|--|--|
| Parte corrente    | 0,00 |  |  |
| Parte capitale    | 0,00 |  |  |
| Totale            | 0,00 |  |  |

### Calcolo analitico della composizione del Fondo Pluriennale Vincolato

| ENTRATA                        |            |           |           |
|--------------------------------|------------|-----------|-----------|
|                                | Anno 2015  | Anno 2016 | Anno 2017 |
| Parte corrente                 |            |           |           |
| Relscrizioni di spesa          | 12.315,55  | 1.815,35  | 288,87    |
| Reiscrizioni di entrata        | 2.812,22   | 0,00      | 0,00      |
| Differenza                     | 9.503,34   | 1.815,36  | 288,87    |
| Prenotazioni di Impegno        | 0,00       | 0,00      | 0,00      |
| Cronoprogrammi                 | 0,00       | 0,00      | 0,00      |
| Totale                         | 9.503,34   | 1.815,36  | 288,87    |
| Parte capitale                 |            |           |           |
| Reiscrizioni di spesa          | 213.431,86 | 61.931,86 | 11.431,86 |
| Reiscrizioni di entrata        | 120.000,00 | 70.000,00 | 19.000,00 |
| Differenza                     | 93.431,86  | 0,00      | 0,00      |
| Prenotazioni di Impegno        | 0,00       | 0,00      | 0,00      |
| Cronoprogrammi                 | 0,00       | 0,00      | 0,00      |
| Totale                         | 93.431,86  | 0,00      | 0,00      |
| Fondo di previsione di entrata | 102.935,20 | 1.815,36  | 288,87    |

| \$PE \$A                |           |           |           |
|-------------------------|-----------|-----------|-----------|
|                         | Anno 2015 | Anno 2016 | Anno 2017 |
| Parte corrente          |           |           |           |
| Relscrizioni di spesa   | 1.815,36  | 288,87    | 0,00      |
| Relscrizioni di entrata | 0,00      | 0,00      | 0,00      |
| Differenza              | 1.815,36  | 288,87    | 0,00      |
| Prenotazioni di Impegno | 0,00      | 0,00      | 0,00      |
| Cronoprogrammi          | 0,00      | 0,00      | 0,00      |
| Totale                  | 1.815,36  | 288,87    | 0,00      |
| Parte capitale          |           |           |           |
| Relscrizioni di spesa   | 61.931,86 | 11.431,85 | 0,00      |
| Reiscrizioni di entrata | 70.000,00 | 19.000,00 | 0,00      |
| Differenza              | 0,00      | 0,00      | 0,00      |
| Prenotazioni di Impegno | 0,00      | 0,00      | 0,00      |
| Cronoprogrammi          | 0,00      | 0,00      | 0,00      |
| Totale                  | 0,00      | 0,00      | 0,00      |
| Fondo di previsione     | 1.815,36  | 288,87    | 0,00      |

### Fondo Pluriennale Vincolato iscritto in Bilancio di Previsione 2015

|                | Anno 2015  | Anno 2016 | Anno 2017 |
|----------------|------------|-----------|-----------|
| ENTRATA        |            |           |           |
| Parte corrente | 9.503,34   | 1.815,36  | 288,87    |
| Parte capitale | 93.431,86  | 0,00      | 0,00      |
| Totale         | 102.935,20 | 1.815,36  | 288,87    |
| SPESA          |            |           |           |
| Parte corrente | 1.815,36   | 288,87    | 0,00      |
| Parte capitale | 0,00       | 0,00      | 0,00      |
| Totale         | 1.815,36   | 288,87    | 0,00      |

Il Fondo Pluriennale Vincolato iscritto in Bilancio risulta coerente con il Fondo Pluriennale Vincolato ottenuto dal calcolo analitico.

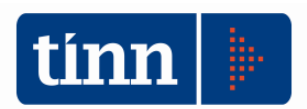

# LE ALTRE COMPONENTI DEL FPV: IL CRONOPROGRAMMA

| Tab | elle | Bilancio Concertato       | Bilancio di Previsione   | Certif. Bil. di Prev | v. B                   | ilancio Pluriennale                             | Variazioni di stanz.  | Servizio F |  |  |
|-----|------|---------------------------|--------------------------|----------------------|------------------------|-------------------------------------------------|-----------------------|------------|--|--|
|     | Arr  | monizzazione              |                          | •                    |                        | Titoli, tipologie, ca                           | tegorie               |            |  |  |
|     | Tite | oli di entrata, categorie | , risorse, voci economic |                      | Titoli, macroaggregati |                                                 |                       |            |  |  |
|     | Tite | oli di spesa, interventi, | voci economiche          |                      | Missioni, program      | mi                                              |                       |            |  |  |
|     | Fur  | nzioni e servizi          |                          |                      | Classificazione CO     | FOG                                             |                       |            |  |  |
|     | Pro  | ogrammi                   |                          |                      |                        | Piano dei Conti - F                             | inanziario            |            |  |  |
|     | Inte | erv. CAPITOLI SPESA       |                          | Ctrl+S               |                        | Piano dei Conti - C                             | Conto Economico       |            |  |  |
|     | Ris  | orse CAPITOLI ENTRA       | ΓΑ                       | Ctrl+E               |                        | Piano dei Conti - S                             | Stato Patrimoniale    |            |  |  |
|     | Ар   | provazione Bilancio di    | Previsione/Pluriennale   |                      |                        | Riclassificazione Bilancio<br>Picalcolo Importi |                       |            |  |  |
|     | Tip  | i variazioni stanziamen   | ito                      |                      |                        |                                                 |                       |            |  |  |
|     | No   | te su Bilanci - Entrate   |                          |                      |                        | Previsioni di Bilano<br>Crono Programma         | cio<br>a              |            |  |  |
|     | No   | te su Bilanci - Spese     |                          |                      |                        | FCDE                                            |                       | •          |  |  |
|     | No   | te su Bilanci - Program   | ımi                      |                      |                        | D. C.A. C. M. DI                                |                       |            |  |  |
|     | No   | te su Bilanci - Interven  | ti                       |                      | Dati Aggiuntivi Bil    | ancio                                           |                       |            |  |  |
| _   | Sta  | mpe tabelle di bilancio   | )                        | Þ                    |                        | Dettaglio del Fond                              | o Pluriennale Vincola | to         |  |  |

Nel menù "Armonizzazione" del modulo bilancio è presente l'applicazione "Cronoprogramma" che permette la creazione, modifica e cancellazione di un cronoprogramma.

Il cronoprogramma mette in relazione uno o più capitoli di entrata con uno o più capitoli di spesa e calcola il FPV da iscrivere, in aggiunta se già presente, in entrata e spesa, vediamo come creare un cronoprogramma:

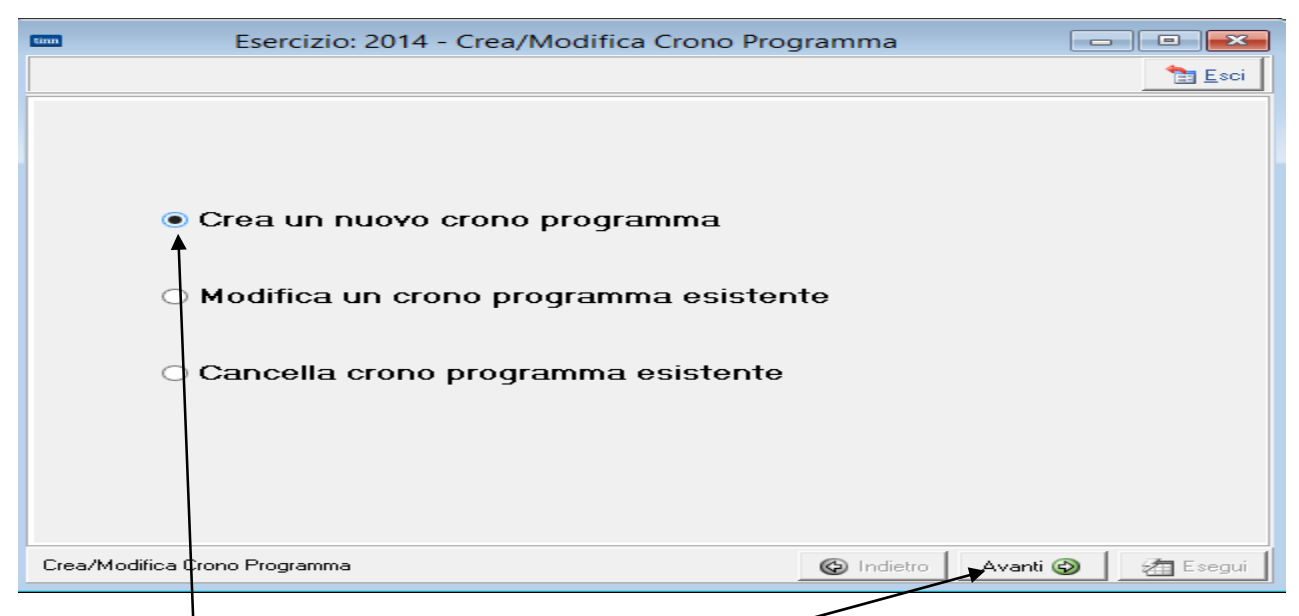

Selezionare "Crea un nuovo cronoprogramma" e cliccare su "Avanti"

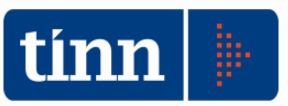

| 🚥 Esercizio: 2014 - Crea/Modifica Crono Programma 🗔 💷 💽 |  |
|---------------------------------------------------------|--|
| Esci                                                    |  |
| Dati del Crono Programma                                |  |
| 2014 1                                                  |  |
| Importo<br>€ 5.000.000,00                               |  |
| Descrizione                                             |  |
|                                                         |  |
|                                                         |  |
|                                                         |  |
|                                                         |  |
| Dati del Crono Programma 🚱 Indietro 🛛 Avanti 🚱 🚈 Esegui |  |

## Inserire l'importo, una descrizione e cliccare su "Avanti"

| Esercizio:                                       | 2014 - Crea/M            | odifica Crono Pr | ogramma        |                 | ×    |  |  |  |  |  |  |
|--------------------------------------------------|--------------------------|------------------|----------------|-----------------|------|--|--|--|--|--|--|
|                                                  |                          |                  |                | 1 E             | sci  |  |  |  |  |  |  |
| Capitoli di entrata collegati al Crono Programma |                          |                  |                |                 |      |  |  |  |  |  |  |
| Aggiungi capitolo Cancella Capitolo Selezionato  |                          |                  |                |                 |      |  |  |  |  |  |  |
| Eserc. Anno Tit. Cap.                            | Art. Descrizion          | 8                |                | Stanz. Comp.    |      |  |  |  |  |  |  |
|                                                  |                          |                  |                |                 |      |  |  |  |  |  |  |
|                                                  | $\backslash$             |                  |                |                 |      |  |  |  |  |  |  |
|                                                  | $\backslash$             |                  |                |                 |      |  |  |  |  |  |  |
|                                                  | $\backslash$             |                  |                |                 |      |  |  |  |  |  |  |
|                                                  | $\backslash$             |                  |                |                 |      |  |  |  |  |  |  |
|                                                  | $\backslash$             |                  |                |                 |      |  |  |  |  |  |  |
| 1                                                |                          |                  | Tatala         | 0.0.00          |      |  |  |  |  |  |  |
| Capitolo Art. Cod. Mecca                         | ngr. Descrizion <b>e</b> |                  | lotale         | £ U,UU          |      |  |  |  |  |  |  |
| Titolo Tipologia Des. Tipologia                  | \                        | Categoria        | Des. Categoria | <u> </u>        |      |  |  |  |  |  |  |
|                                                  |                          |                  |                | \$              | ]    |  |  |  |  |  |  |
| Capitoli di Entrata del Crono Progr              | amma                     |                  | 🚱 Indietro 🛛 A | wanti 🚱 📗 🚈 Ese | egui |  |  |  |  |  |  |

Aggiungere uno o più capitoli d'entrata con "Aggiungi capitolo". Si apre la lista di ricerca e selezione

#### CONTABILITA' FINANZIARIA

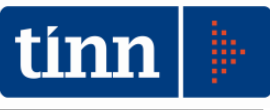

| tinn           | I Seleziona il capitolo da associare al Crono Programma – 🗖 |                   |                      |                    |             |                                           |                  |                  |              |               |              |              |                | × |
|----------------|-------------------------------------------------------------|-------------------|----------------------|--------------------|-------------|-------------------------------------------|------------------|------------------|--------------|---------------|--------------|--------------|----------------|---|
| 😴<br>Seleziona | 🖳<br>Imposta filtro                                         | <b>V</b><br>Togli | t 🖨<br>filtro Stampa | Esporta            | L<br>Esci   |                                           |                  |                  |              |               |              |              |                |   |
| Esercizio      | Anno Tip                                                    | o Titolo          | Capitolo Artico      | o Descrizione      |             |                                           | Previsione Comp. | Previsione Cassa | cod. Meccano | gr. AC titolo | AC Tipologia | AC Categoria | ACCERTAMENTI   | ^ |
| 2014           |                                                             |                   | 10410                | 1 (EX 41/0) INVI   | 4 RESIDUAL  |                                           |                  | € 0,00           | 1011010      | 1             | 101          |              |                |   |
| 2014           | 2014 E                                                      | 1                 | 10420                | 1 I.M.U. CONVEN    | IZIONALE AI | BITAZIONE PRINCIPALE                      | € 0,00           | € 0,00           | 1011015      | 1             | 101          | 06           |                |   |
| 2014           | 2014 E                                                      | 1                 | 10421                | 1 I.M.U. CONVEN    | ZIONALE AI  | LTRI IMMOBILI                             | € 0,00           | € 0,00           | 1011015      | 1             | 101          | 06           |                |   |
| 2014           | 2014 E                                                      | 1                 | 10422                | 1 I.M.U. DA POLI   | TICA FISCAL | LE ENTE                                   | € 0,00           | € 0,00           | 1011015      | 1             | 101          | 06           |                |   |
| 2014           | 2014 E                                                      | 1                 | 10423                | 1 I.M.U. ABITAZI   | ONE PRINCI  | PALE E PERTINENZE                         | € 2.000,00       | € 0,00           | 1011015      | 1             | 101          | 06           | € 1.744,00     |   |
| 2014           | 2014 E                                                      | 1                 | 10424                | 1 I.M.U. SU IMM    | DBILI DIVER | SI DA ABITAZIONE PRINCIPALE               | € 3.585.000,00   | € 0,00           | 1011015      | 1             | 101          | 06           | € 3.405.989,34 |   |
| 2014           | 2014 E                                                      | 1                 | 10425                | 1 I.M.U. ANNUAI    | JTA' PREGR  | ESSE E GETTITO DA ATTIVITA' DI RILIQUIDA  | € 135.000,00     | € 0,00           | 1011015      | 1             | 101          | 06           | € 33.198,02    |   |
| 2014           | 2014 E                                                      | 1                 | 10450                | 1 (EX 45/0) I.C.I. | IMPOSTA CO  | OMUNALE SUGLI IMMOBILI                    | € 500,00         | € 0,00           | 1011020      | 1             | 101          | 06           | € 157,00       |   |
| 2014           | 2014 E                                                      | 1                 | 10452                | 1 ICI DA AVVISI    | DI LIQUIDAZ | IONE E AVVISI DI ACCERTAMENTO             | € 20.000,00      | € 0,00           | 1011020      | 1             | 101          | 06           | € 20.000,00    |   |
| 2014           | 2014 E                                                      | 1                 | 10460                | 1 TRIBUTO SUI      | SERVIZI IND | IVISIBILI - TASI ABITAZIONE PRINCIPALE    | € 1.020.000,00   | € 0,00           | 1011016      | 1             | 101          | 76           | € 1.017.436,01 |   |
| 2014           | 2014 E                                                      | 1                 | 10460                | 2 TRIBUTO SUI      | SERVIZI IND | IVISIBILI - TASI ABITAZIONE DIVERSE DA AB | € 220.000,00     | € 0,00           | 1011016      | 1             | 101          | 76           | € 211.428,36   |   |
| 2014           | 2014 E                                                      | 1                 | 10500                | 1 (EX 50/01 C L    | A P ANNI 19 | 97 F RETRO                                | £100             | £0.00            | 1011040      | 1             | 101          | 99           | £ 23.28        |   |

Cercare il capitolo e selezionare. Per ogni capitolo selezionato impostare lo stanziamento di competenza

| tim |              |            |        |             |        | Esercizio: 2014 - Crea/Mo                        | difica Crono Prog      | gramma         |            |          |                |
|-----|--------------|------------|--------|-------------|--------|--------------------------------------------------|------------------------|----------------|------------|----------|----------------|
|     |              |            |        |             |        |                                                  |                        |                |            |          | 늘 <u>E</u> sci |
|     |              |            |        | Capito      | oli d  | i entrata collegati al C                         | rono Program           | ma             |            |          |                |
|     | Agg          | jiungi caj | oitolo | •           | Can    | cella Capitolo Selezionato                       | 2                      |                |            |          |                |
|     | Eserc.       | Anno       | Tit.   | Cap.        | Art.   | Descrizione                                      |                        | Stanz. Comp.   |            |          | ^              |
|     | 2014         | 2014       | 4      | 24000       | 1      | Proventi da alienazioni patrimoniali             |                        | € 4.000.000,00 |            |          |                |
|     | 2014         | 2014       | 4      | 24000       | 2      | Proventi da alienazioni patrimoniali             |                        | € 1.000.000,00 |            |          |                |
|     |              |            |        |             |        |                                                  |                        |                |            |          | ~              |
| (   | Capitolo     | Art.       | Со     | d. Meccan   | igr. C | escrizione                                       | Totale                 | € 5.000.000,00 |            |          |                |
|     | 2400         | 0 1        | 40     | 10003       |        | <sup>o</sup> roventi da alienazioni patrimoniali |                        | 5.             |            |          |                |
|     | Titolo Tip   | ologia     | Des.   | Tipologia   |        | Categoria                                        | Des. Categoria         |                |            |          |                |
|     | 4 40         | 00         | Entr   | ate da alie | nazior | e di beni materiali e 🚊 400                      | Alienazione di beni ma | ateriali 👌     |            |          |                |
| С   | apitoli di l | Entrata d  | lel Cr | ono Progra  | mma    |                                                  |                        | (              | 🚱 Indietro | Avanti 🚱 | 者 Esegui       |

Finita l'operazione di inserimento capitoli d'entrata còiccare su "Avanti" e procedere alla stessa maniera ad inserire i capitoli di spesa

| tinn                                                                                  |                                                                                                |          |          | E               | sercizio:     | 2014 - Crea/N  | Aodifica Cron  | o Programma    | 1            |                |        |                |  |
|---------------------------------------------------------------------------------------|------------------------------------------------------------------------------------------------|----------|----------|-----------------|---------------|----------------|----------------|----------------|--------------|----------------|--------|----------------|--|
|                                                                                       |                                                                                                |          |          |                 |               |                |                |                |              |                |        | 🛅 <u>E</u> sci |  |
|                                                                                       | Capitoli di spesa collegati al Crono Programma Aggiungi capitolo Cancella Capitolo Selezionato |          |          |                 |               |                |                |                |              |                |        |                |  |
| Tit. Cap. Art. Descrizione Stanz. 2014 Stanz. 2015 Stanz. 2016 Stanz. 2017 Stanz. 201 |                                                                                                |          |          |                 |               |                |                |                |              | Stanz. 2018    | Stanz. | 2015 ^         |  |
| ┣                                                                                     | 2                                                                                              | 10304    | 9        | Acq.arredi e at | trezz.sc.le m | € 0,00         | € 0,00         | € 500.000,00   | € 500.000,00 | € 0,00         |        | €C             |  |
|                                                                                       | 2                                                                                              | 10305    | 0        | Costruzione sc  | uola materna  | € 500.000,00   | € 2.500.000,00 | € 1.000.000,00 | € 0,00       | € 0,00         |        | €C             |  |
|                                                                                       |                                                                                                |          |          |                 |               |                |                |                |              |                |        | ~              |  |
| 1                                                                                     |                                                                                                |          |          |                 |               |                |                |                |              |                |        | >              |  |
| (                                                                                     | Capito                                                                                         | lo Ar    | t. C     | od. Meccangr.   | Descrizione   | в              |                | Totale         | € 5.000.000, | 00             |        |                |  |
|                                                                                       | 10304 9 2040105 Acq.arredi e attrezz.sc.le mater Cap. E/24200 -                                |          |          |                 |               |                |                |                |              |                |        |                |  |
| ħ                                                                                     | tiss.                                                                                          | Des. M   | issione  | 3               | Prog. D       | Des. Programma | Titolo         | Magro, Des. Ma | croaggregato |                |        |                |  |
|                                                                                       | 04 Istruzione e diritto allo 🕤 01 Istruzione prescolastica 🕤 2 02 Investimenti fissi lordi 🕤   |          |          |                 |               |                |                |                |              |                |        |                |  |
| С                                                                                     | apitol                                                                                         | di Spesa | i del Ci | rono Programma  |               |                |                |                | 💿 Indiet     | ro] 🛛 Avanti 🚱 | 注      | Esegui         |  |

Per ogni capitoli di spesa inserire lo stanziamento nell'anno in cui si prevede di effettuare la spesa come nell'esempio fino a pareggiare lo stanziamento d'entrata. Terminata l'operazione di inserimento cliccare su "Avanti"

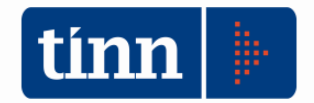

Viene chiesto se calcolare in automatico il FPV. Rispondere in base alle proprie esigenze.

|   | CONF                                          | ERMA                        | × |
|---|-----------------------------------------------|-----------------------------|---|
| ? | Calcolare automaticamente il fond<br>entrata? | lo pluriennale vincolato di |   |
|   | Si                                            | No                          |   |

Se si risponde affermativamente viene calcolato il FPV per il cronoprogamma in oggetto e viene

mostrato come ogni capitolo d'entrata partecipa alla composizione del FPV

| tinn     | I                                                                                                    |              |         | Esercizio: 201             | 4 - Crea/Modi         | ifica Crono Pr   | ogramma              |                 |         | ×   |  |  |
|----------|----------------------------------------------------------------------------------------------------|--------------|---------|----------------------------|-----------------------|------------------|----------------------|-----------------|---------|-----|--|--|
|          | 🛅 <u>E</u> sci                                                                                                    |              |         |                            |                       |                  |                      |                 |         |     |  |  |
|          | Ripartizione dell'Utilizzo fondo pluriennale vincolato nei capitoli di entrata                                                                      |              |         |                            |                       |                  |                      |                 |         |     |  |  |
| lr<br>(c | Importo da ripartire nei vari esercizi<br>(calcolato in base alle previsioni di spesa)       € 4.500.000,00       € 2.000.000,00       € 500.000,00 |              |         |                            |                       |                  |                      |                 |         |     |  |  |
|          | Tit.                                                                                                    | UFPV 2018    | UF      |                            |                       |                  |                      |                 |         |     |  |  |
| Þ        | 4                                                                                                    | 24000        | 1       | Proventi da alienazioni r  | € 4.000.000,00        | € 3.500.000,00   | € 1.000.000,00       | € 0,00          |         |     |  |  |
|          | 4                                                                                                    | 24000        | 2       | Proventi da alienazioni r  | € 1.000.000,00        | € 1.000.000,00   | € 1.000.000,00       | € 500.000,00    |         |     |  |  |
|          |                                                                                                    |              |         |                            | Totale                | € 4.500.000,00   | € 2.000.000,00       | € 500.000,00    | € 0,00  |     |  |  |
| <        |                                                                                                    |              |         |                            |                       |                  |                      |                 |         | >   |  |  |
| ſ        | Canito                                                                                                    | alo Ar       | t G     | od Meccangri Descriz       | one                   |                  |                      |                 |         |     |  |  |
|          | 2                                                                                                    | :4000        | 1 4     | 010003 Proven              | ti da alienazioni pat | trimoniali       |                      |                 | ŝ       |     |  |  |
| T        | itolo                                                                                                    | Tipologia    | Des     | s. Tipologia               |                       | Categoria Des. C | Categoria            |                 |         |     |  |  |
| [        | 4                                                                                                    | 400          | En      | trate da alienazione di be | ni materiali e 🚊      | 400 Aliena       | azione di beni mater | iali            | ÷       |     |  |  |
| R        | iparti:                                                                                                    | zione Utiliz | :zo For | ndo Pluriennale Vincolato  |                       |                  | 🙆 Ir                 | ndietro] Avanti | 🚱 🖉 Ese | gui |  |  |

Ancora avanti e viene mostrato lo sviluppo del cronoprogramma dove la spesa ripartita in più esercizi trova copertura nella proposizione in entrata del FPV registrato in spesa nell'esercizio precedente.

| tinn                                                  |             |                      |                |        | Esercizio: 2014 - Cre | ea/Modifica Cr | ono Pro | gramma             |                |       |                  |               | ×            |
|-------------------------------------------------------|-------------|----------------------|----------------|--------|-----------------------|----------------|---------|--------------------|----------------|-------|------------------|---------------|--------------|
|                                                       |             |                      |                |        |                       |                |         |                    |                |       |                  | 1             | <u>E</u> sci |
| Qui                                                   | sotto vi    | iene riportato lo sv | 'iluppo del C  | rono P | rogramma negli an     | ni.            |         |                    |                |       |                  |               |              |
| ANNO                                                  |             | 2014                 |                |        | 2015                  |                |         | 2016               |                |       | 2017             |               |              |
| ENTRATA                                               | Stanz       | € 5.000.000,00 UFPV  | € 0,00         | Stanz  | € 0,00 UFPV           | € 4.500.000,00 | Stanz   | € 0,00 UFPV        | € 2.000.000,00 | Stanz | € 0,00 UFPV      | € 500.000,00  | Stanz        |
| SPESA                                                 | Stanz       | € 500.000,00 FPV     | € 4.500.000,00 | Stanz  | € 2.500.000,00 FPV    | € 2.000.000,00 | Stanz   | € 1.500.000,00 FPV | € 500.000,00   | Stanz | € 500.000,00 FPV | € 0,00        | Stanz        |
| Premere "Esegui" per confermare la scrittura dei dati |             |                      |                |        |                       |                |         |                    |                |       |                  |               | >            |
| Riepilogo e 0                                         | Conferma da | ti                   |                |        |                       |                |         |                    |                |       | 🚱 Indietro 🛛 🔺   | vanti 🕲 🛛 🛃 E | segui        |

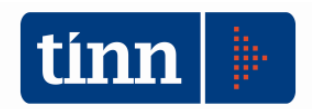

# LE ALTRE COMPONENTI DEL FPV: PRENOTAZIONE DI SPESA

| Esercizio: 2015 - Impegni definitivi e variazioni                                                                                                    |
|----------------------------------------------------------------------------------------------------|
| 14 4 4 4 4 4 6 2 2 2 2 2 2 2 2 2 2 2 2 2 2                                                                                                    |
| Competenza 2015 Anno Crea 2015 Sigla 1 NUM. Progr.                                                                                                    |
| Impegni definitivi Risconti ed Imp. IVA Variazioni Fatture C. di Costo Altri Dati                                                                                                    |
| Capitolo         Capitolo         Stanziamenti         Op.         TINN           Titolo         Anno         Cap.         Art.         Descrizione         Stanziamenti         Op.         TINN           1         2016         10100         3         [EX 10/0] INDENNITA' CARICA AMMIN.RI         2014         € 116.200,00         Gruppo Vincoli           COMUNALI         COMUNALI         2015         0.414.000,00         Gruppo Vincoli |
| L. mecc. 1010103<br>Mis./Prog. AC 01 01 Tit. AC 1 Macroacc. AC 01 P. conti AC 1.01.01.002 Dettagli                                                                                                    |
| Determina<br>C. responsab. 110 ORGANI ISTITUZIONALI UFFICIO NOTIFICHE SI N° //                                                                                                    |
| Esec. E ESECUTIVA G Determine                                                                                                    |
| Amm. Trasparente  Pratica Amm. Trasp. Registro generale: N* e Data                                                                                                    |
| Altri dati relativi all'impegno<br>Data reg. 08/02/2015<br>Annullato                                                                                                    |
| Creditore Anticip. Economato                                                                                                    |
| Importo INIZIALE         Importo DEFINITIVO         Disponibilità capitolo         Disp. impegno           Prenota FPV         € 115.231,00         •                                                                                                    |
| Sub-Impegni     Liquidazioni     Mandati     Riaccertamenti     Situaz. Impegno     SIOPE       Image: Storico     Image: Storico     Image: Storico     CUP/CIG                                                                                                    |
| Nuovo F8 Modifica F5 S Cancella F6 Salva F9 7 Annulla F7                                                                                                    |

Gli impegni imputati ad esercizi successivi a quello in corso finanziati da FPV possono essere registrati come gli impegni pluriennali prenotando il FPV. Per prenotare il FPV inserire la spunta nel campo "Prenota FPV". Utilizzare questa modalità se non si utilizza un cronoprogramma e se le risorse in entrata finanziano una spesa che si effettua in esercizi successivi.

N.B.: segnare come prenotati impegni su capitoli che non fanno parte di un CRONOPROGRAMMA

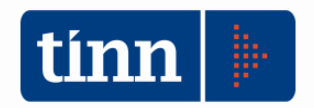

# CALCOLO FCDE

| Tabelle Bilancio Concertato Bilancio di Previsione Certif. Bil. di Prev | . Bilancio Pluriennale Variazioni di stanz. Servizio | Finestre Aiuto            |
|-------------------------------------------------------------------------|------------------------------------------------------|---------------------------|
| Armonizzazione                                                          | Titoli, tipologie, categorie                         | ENTE DIMOSTRATI           |
| Titoli di entrata, categorie, risorse, voci economiche                  | Titoli, macroaggregati                               |                           |
| Titoli di spesa, interventi, voci economiche                            | Missioni, programmi                                  |                           |
| Funzioni e servizi                                                      | Classificazione COFOG                                |                           |
| Programmi                                                               | Piano dei Conti - Finanziario                        |                           |
| Interv. CAPITOLI SPESA Ctrl+S                                           | Piano dei Conti - Conto Economico                    |                           |
| Risorse CAPITOLI ENTRATA Ctrl+E                                         | Piano dei Conti - Stato Patrimoniale                 |                           |
| Approvazione Bilancio di Previsione/Pluriennale                         | Riclassificazione Bilancio                           |                           |
| Tipi variazioni stanziamento                                            |                                                      |                           |
| Note su Bilanci - Entrate                                               | Previsioni di Bilancio<br>Crono Programma            |                           |
| Note su Bilanci - Spese                                                 | FCDE                                                 | Capitoli FCDE per Calcolo |
| Note su Bilanci - Programmi<br>Note su Bilanci - Interventi             | Dati Aggiuntivi Bilancio                             | Stampa Dettaglio FCDE     |
| Stampe tabelle di bilancio                                              | Stampe >                                             |                           |
|                                                                         | Dettaglio del Fendo Pluriennale Vincolato            |                           |

Ai fini del calcolo del Fondo crediti di dubbia esigibilità (FCDE) sono state predisposte le applicazioni:

- a) Capitoli FCDE per calcolo: consente di selezionare/deselezionare i capitoli di entrata che coneorrono al calcolo del FCDE
- b) Determinazione del FCDE: opzione del "Ricalcolo importi" che effettua i calcoli e li registra sui capitoli selezionati con l'applicazione di calcolo (punto a)).
- c) Stampa dettaglio FCDE: visualizza il dati che concorrono al calcolo del FCDE per i capitoli selezionati
   d il valore minimo da accantonare al fondo.

| tinn                                                                                                    | Esercizio: 2014 - Ricalcolo Importi                                                                                                    |  |  |  |  |  |  |  |  |  |  |  |
|----------------------------------------------------------------------------------------------------|----------------------------------------------------------------------------------------------------|--|--|--|--|--|--|--|--|--|--|--|
| i≪-                                                                                                    | ↔         ↔         ↔         ↔         ↔         ∅         ∅         ∅         ∅         ∅         ∅         ∅         ∅         ∅         ∅         ∅         ∅         ∅         ∅         ∅         ∅         ∅         ∅         ∅         ∅         ∅         ∅         ∅         ∅         ∅         ∅         ∅         ∅         ∅         ∅         ∅         ∅         ∅         ∅         ∅         ∅         ∅         ∅         ∅         ∅         ∅         ∅         ∅         ∅         ∅         ∅         ∅         ∅         ∅         ∅         ∅         ∅         ∅         ∅         ∅         ∅         ∅         ∅         ∅         ∅         ∅         ∅         ∅         ∅         ∅         ∅         ∅         ∅         ∅         ∅         ∅         ∅         ∅         ∅         ∅         ∅         ∅         ∅         ∅         ∅         ∅         ∅         ∅         ∅         ∅         ∅         ∅         ∅         ∅         ∅         ∅         ∅         ∅         ∅         ∅         ∅         ∅         ∅         ∅         ∅         ∅         ∅ |  |  |  |  |  |  |  |  |  |  |  |
|                                                                                                    | Ricalcolo Importi                                                                                                    |  |  |  |  |  |  |  |  |  |  |  |
| Residui Presunti                                                                                                    |                                                                                                    |  |  |  |  |  |  |  |  |  |  |  |
| _ 🖂 F                                                                                                    | Previsione di Cassa 💿 Previsione 2014 e residui 💿 Prev. Assestata 2013 plur. 2014 e residui                                                                                                    |  |  |  |  |  |  |  |  |  |  |  |
| _ [] F                                                                                                    | Previsione di cui già impegnata                                                                                                    |  |  |  |  |  |  |  |  |  |  |  |
| Di cui entrate non ricorrenti (l'importo è dato dalla differenza tra la previsione corrente e la media     delle previsioni dei cinque esercizi precedenti) |                                                                                                    |  |  |  |  |  |  |  |  |  |  |  |
|                                                                                                    | Determinazione del fondo crediti di dubbia esigibilità                                                                                                    |  |  |  |  |  |  |  |  |  |  |  |
| - C                                                                                                    | Genera Impegni e accertamenti derivanti da reiscrizioni del riaccertamento straordinario dei residui                                                                                                    |  |  |  |  |  |  |  |  |  |  |  |
|                                                                                                    | Aggiorna stanziamenti e riferimenti dei cronoprogrammi assestati sull'esercizio precedente                                                                                                    |  |  |  |  |  |  |  |  |  |  |  |
| - F                                                                                                    | Fondo Pluriennale Vincolato di Entrata Parte Corrente e Parte Conto Capitale                                                                                                    |  |  |  |  |  |  |  |  |  |  |  |
| 🗌 Fondo Pluriennale Vincolato di Spesa Singoli Capitoli                                                                                                    |                                                                                                    |  |  |  |  |  |  |  |  |  |  |  |
|                                                                                                    |                                                                                                    |  |  |  |  |  |  |  |  |  |  |  |
|                                                                                                    |                                                                                                    |  |  |  |  |  |  |  |  |  |  |  |
| G<br>  A<br>  F<br>  F                                                                                                    | Genera Impegni e accertamenti derivanti da reiscrizioni del riaccertamento straordinario dei residui<br>Aggiorna stanziamenti e riferimenti dei cronoprogrammi assestati sull'esercizio precedente<br>Fondo Pluriennale Vincolato di Entrata Parte Corrente e Parte Conto Capitale<br>Fondo Pluriennale Vincolato di Spesa Singoli Capitoli                                                                                                    |  |  |  |  |  |  |  |  |  |  |  |

È possibile effettuare simulazioni per il calcolo del FCDE selezionando e/o deselezionando i capitoli.

Il calcolo viene effettuato nel modo seguente:

$$Accantonamento\ minimo(2015) = \left(Stanz(2015) * \left(1 - \frac{\sum_{i=1}^{5} (incassi\ comp+incassi\ res)_{2015-i}}{\sum_{i=1}^{5} accert\ comp_{2015-i}}\right)\right)$$
$$FCDE\ effettivo\ (2015) = Accantonamento\ minimo(2015) * 0.36$$

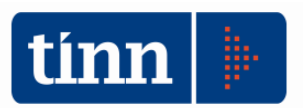

Viene calcolato l'accantonamento minimo (secondo le formule suggerite nel principio contabile applicato alla contabilità finanziaria) come rapporto della somma degli incassi di competenza e residui degli ultimi 5 esercizi e della somma degli accertamenti di competenza; all'accantonamento minimo viene applicato l'indice 0.36 per stemperare l'impatto dell'applicazione del fondo ed introdurlo in modo graduale.

L'accantonamento minimo e quello effettivo vengono memorizzati in ogni capitolo

Per calcolare il FCDE procedere nel modo seguente:

1) Aprire, dal modulo bilancio, menù Armonizzazione l'applicazione "Capitoli FCDE per calcolo"

| tinn          |         | Esercizio: 2015 - Associazione ca                    | oitol | li al FCDE 📃 🗖                        |                 |
|---------------|---------|------------------------------------------------------|-------|---------------------------------------|-----------------|
|               |         |                                                      |       |                                       | 🛅 <u>E</u> sci  |
|               |         | Associazione rapida de                               | i ca  | apitoli al FCDE                       |                 |
|               | Da:     |                                                      | A:    |                                       |                 |
| Titolo        | 1       | Entrate correnti di natura tributaria, contributiv 🔍 | 1     | Entrate correnti di natura tributaria | . contributiv 🔍 |
| Tipologia     |         | 9                                                    |       |                                       | Q               |
| Categoria     |         | 9                                                    |       |                                       | Q               |
| Capitolo      |         | 9                                                    |       |                                       | Q               |
|               |         |                                                      |       |                                       |                 |
|               |         |                                                      |       |                                       |                 |
|               |         |                                                      |       |                                       |                 |
|               |         |                                                      |       |                                       |                 |
|               |         |                                                      |       |                                       |                 |
|               |         |                                                      |       |                                       |                 |
|               |         |                                                      |       |                                       |                 |
|               |         |                                                      |       |                                       |                 |
|               |         |                                                      |       |                                       |                 |
| Criteri di se | lezione |                                                      |       | S Indietro                            | 🚈 Esegui        |

È possibile selezionare i capitoli per titolo, tipologia etc.;

cliccare su "Avanti"

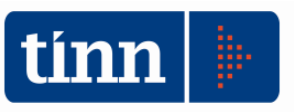

🛅 <u>E</u>sci

^

| tin | Esercizio: 2015 - Associazione capitoli al FCDE |                |      |          |            |            |              |                                                     |  |  |  |  |
|-----|-------------------------------------------------|----------------|------|----------|------------|------------|--------------|-----------------------------------------------------|--|--|--|--|
|     |                                                 |                |      |          |            |            |              | 🔁 <u>E</u> s                                        |  |  |  |  |
|     | Seleziona/[                                     | Deseleziona tu | utto |          |            |            |              |                                                     |  |  |  |  |
| Γ   | Selezionato                                     | Capitolo       | Art. | Ac. Tit. | Ac. Tipol. | Ac. Categ. | Centro Resp. | Descrizione                                         |  |  |  |  |
|     |                                                 | 10410          | 1    | 1        | 101        | 99         | 430          | (EX 41/0) INVIM RESIDUALE 1992 E RETRO DEFINITA E F |  |  |  |  |
|     |                                                 | 10420          | 1    | 1        | 101        | 06         | 430          | I.M.U. CONVENZIONALE ABITAZIONE PRINCIPALE          |  |  |  |  |
| Г   |                                                 | 10421          | 1    | 1        | 101        | 06         | 430          | I.M.U. CONVENZIONALE ALTRI IMMOBILI                 |  |  |  |  |

|                | 10421   |   | 1                                | 101 | 00 | 400 |                                                      |
|----------------|---------|---|----------------------------------|-----|----|-----|------------------------------------------------------|
|                | 10422   | 1 | 1                                | 101 | 06 | 430 | I.M.U. DA POLITICA FISCALE ENTE                      |
|                | 10423   | 1 | 1                                | 101 | 06 | 430 | I.M.U. ABITAZIONE PRINCIPALE E PERTINENZE            |
|                | 10424   | 1 | 1                                | 101 | 06 | 430 | I.M.U. SU IMMOBILI DIVERSI DA ABITAZIONE PRINCIPAL   |
|                | 10425   | 1 | 1                                | 101 | 06 | 430 | I.M.U. ANNUALITA' PREGRESSE E GETTITO DA ATTIVITA    |
|                | 10450   | 1 | 1                                | 101 | 06 | 430 | (EX 45/0) I.C.IIMPOSTA COMUNALE SUGLI IMMOBILI       |
|                | 10452   | 1 | 1                                | 101 | 06 | 430 | ICI DA AVVISI DI LIQUIDAZIONE E AVVISI DI ACCERTAME  |
|                | 10460   | 1 | 1                                | 101 | 76 | 430 | TRIBUTO SUI SERVIZI INDIVISIBILI - TASI ABITAZIONE P |
|                | 10460   | 2 | 1                                | 101 | 76 | 430 | TRIBUTO SUI SERVIZI INDIVISIBILI - TASI ABITAZIONE D |
|                | 10500   | 1 | 1                                | 101 | 99 | 430 | (EX 50/0) I.C.I.A.P. ANNI 1997 E RETRO               |
|                | 10550   | 1 | 1                                | 101 | 99 | 430 | (EX 55/0) I.R.A.P. TRASFERIMENTO REGIONALE           |
|                | 10570   | 1 | 1                                | 101 | 16 | 430 | (EX 57/0) ADDIZIONALE COMUNALE ALL'I.R.P.E.F.        |
|                | 10571   | 1 | 1                                | 104 | 06 | 430 | COMPARTECIPAZIONE I.R.P.E.F./I.V.A.                  |
|                | ~ ~ ~ ~ |   |                                  |     |    |     | v                                                    |
| <              |         |   |                                  |     |    |     | >                                                    |
| Associazione c | apitoli |   | 🚱 Indietro 🛛 Avanti 🚱 🛛 🚈 Esegui |     |    |     |                                                      |

Da questa maschera selezionare i capitoli che faranno parte del calcolo del FCDE. È possibile selezionare i singoli capitoli o tutti oppure deselezionare i capitoli già selezionati. Cliccare su avanti per eseguire ed applicare le selezioni/deselezioni operate

| tinn | Esercizio: 2015 - Associazione capitoli al FCDE                                                 |                |
|------|-------------------------------------------------------------------------------------------------|----------------|
|      |                                                                                                 | 🛅 <u>E</u> sci |
|      | Premendo Esegui i capitoli selezionati verranno presi in considerazione<br>nel calcolo del FCDE |                |
| Ese  | egui 🚱 Indietro Avanti 🌚                                                                        | 🛃 Esegui       |

tinn

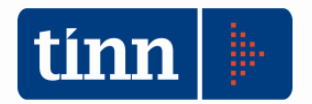

2) Procedere al "ricalcolo importi" selezionando l'opzione "Determinazione del fondo crediti di dubbia esigibilità"

| 🚥 Esercizio: 2014 - Ricalcolo Importi 🗖 🗖 💌                                                                                                    |  |  |  |  |  |  |  |  |  |  |
|----------------------------------------------------------------------------------------------------|--|--|--|--|--|--|--|--|--|--|
| i         i         i |  |  |  |  |  |  |  |  |  |  |
| Ricalcolo Importi                                                                                                    |  |  |  |  |  |  |  |  |  |  |
| Residui Presunti                                                                                                    |  |  |  |  |  |  |  |  |  |  |
| Previsione di Cassa   Previsione 2014 e residui  Prev. Assestata 2013 plur. 2014 e residui                                                                                                    |  |  |  |  |  |  |  |  |  |  |
| Previsione di cui già impegnata                                                                                                    |  |  |  |  |  |  |  |  |  |  |
| Di cui entrate non ricorrenti (l'importo è dato dalla differenza tra la previsione corrente e la media<br>delle previsioni dei cinque esercizi precedenti)                                                                                                    |  |  |  |  |  |  |  |  |  |  |
| Determinazione del fondo crediti di dubbia esigibilità                                                                                                    |  |  |  |  |  |  |  |  |  |  |
| 🗌 Genera Impegni e accertamenti derivanti da reiscrizioni del riaccertamento straordinario dei residui                                                                                                    |  |  |  |  |  |  |  |  |  |  |
| 🗌 Aggiorna stanziamenti e riferimenti dei cronoprogrammi assestati sull'esercizio precedente                                                                                                    |  |  |  |  |  |  |  |  |  |  |
| 🗌 Fondo Pluriennale Vincolato di Entrata Parte Corrente e Parte Conto Capitale                                                                                                    |  |  |  |  |  |  |  |  |  |  |
| 🗌 Fondo Pluriennale Vincolato di Spesa Singoli Capitoli                                                                                                    |  |  |  |  |  |  |  |  |  |  |
|                                                                                                    |  |  |  |  |  |  |  |  |  |  |
|                                                                                                    |  |  |  |  |  |  |  |  |  |  |

Questa operazione scrive sui capitoli l'accantonamento minimo e quello effettivo. L'accantonamento effettivo può essere modificato

Eseguendo i punti 1) e 2) più volte con selezioni diverse si possono ottenere simulazioni diverse

Una dimostrazione dei calcoli effettuati e dei valori memorizzati può essere ottenuta tramite la stampa

### Stampa dettaglio FCDE

| 🚥 Eserci                                                                                    | zio: 2015 - Stampa del For | ndo Crediti Dubbia Esigibilita | à (FCDE)       |  |  |  |  |  |  |  |
|---------------------------------------------------------------------------------------------|----------------------------|--------------------------------|----------------|--|--|--|--|--|--|--|
| 🚽 Stampa                                                                                    | Cambia Report predefinito  | <b>v</b>                       | 🛅 <u>E</u> sci |  |  |  |  |  |  |  |
| Prospetto dimostrativo della composizione analitica del<br>Fondo Crediti Dubbia Esigibilità |                            |                                |                |  |  |  |  |  |  |  |
| D<br>Capitolo                                                                               | la                         | A                              |                |  |  |  |  |  |  |  |

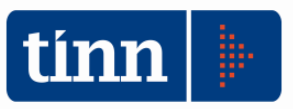

#### CALCOLO DEL FONDO CREDITI DI DUBBIA ESIGIBILITA'

| Capitolo                                                                                                    | 10452               | 1      | ICI DA AVVISI DI | LIQUIDAZIONE                                               | E AVVISI DI ACC | ERTAMENTO      |                |           |        |        |                     |                                |      |
|----------------------------------------------------------------------------------------------------|---------------------|--------|------------------|------------------------------------------------------------|-----------------|----------------|----------------|-----------|--------|--------|---------------------|--------------------------------|------|
| Titolo     1 Entrate correnti di natura tributaria, contributiva e pereguativa       Tipologia     101 Imposte, tasse e proventi assimilati |                     |        |                  |                                                            |                 |                |                |           |        |        | Accar<br>minin      | cantonamento<br>inimo al fondo |      |
| Categoria 06 Imposta municipale propria Anno 2015 20.000,00                                                                                 |                     |        |                  |                                                            |                 |                |                |           | 0,32 % |        | 63,76               |                                |      |
|                                                                                                    | Anno 2016 20.000,00 |        |                  |                                                            |                 |                |                |           |        | 0,32 % | 63,76               |                                |      |
|                                                                                                    |                     |        |                  |                                                            |                 |                |                | Anno 2017 | 0,00   | 0,00 % |                     | 0,00                           |      |
|                                                                                                    |                     |        |                  |                                                            |                 |                |                |           |        |        |                     |                                |      |
| Descrizione                                                                                                    |                     |        | Esercizio 2010   | Esercizio 2011                                             | Esercizio 2012  | Esercizio 2013 | Esercizio 2014 | Totale    | Media  | %      | Fondo<br>(100%-medi | ia)                            |      |
| Accertame                                                                                                    | enti di co          | mpeten | za               | 0,00 0,00 140.000,00 100.000,00 20.000,00 260.000,00 52.00 |                 | .000,00        |                |           |        |        |                     |                                |      |
| Incassi di competenza + residui 0,00 0,00 115.392,47 93.521,53 50.257,12 259.171,12                                                         |                     |        |                  |                                                            |                 |                | 51.834,22      |           |        |        |                     |                                |      |
|                                                                                                    |                     |        |                  |                                                            |                 |                |                |           |        | 5      | 99,68 %             | 0,                             | 32 % |

| Capitolo                                                                                                    | 10460 | 1        | TRIBUTO SU | JI SERVIZI INDIVISIB | ILI - TASI ABITA | ZIONE PRINCIPA | ALE            |                |              |         |        |                                  |       |
|----------------------------------------------------------------------------------------------------|-------|----------|------------|----------------------|------------------|----------------|----------------|----------------|--------------|---------|--------|----------------------------------|-------|
| Titolo 1 Entrate correnti di natura tributaria, contributiva e perequativa<br>Tipologia 101 Imposte, tasse e proventi assimilati Previsione |       |          |            |                      |                  |                |                |                |              |         |        | ccantonamento<br>iinimo al fondo |       |
| Categoria 76 Tassa sui servizi comunali (TASI) Anno 2015 1.020.000,00                                                                       |       |          |            |                      |                  |                |                |                |              | 8,19 %  |        | 83.495,84                        |       |
|                                                                                                    |       |          |            |                      |                  |                |                | Anno 2016      | 1.030.000,00 | 8,19 %  |        | 84.314,43                        |       |
|                                                                                                    |       |          |            |                      |                  |                |                | Anno 2017      | 0,00         | 0,00 %  |        | 0,00                             |       |
|                                                                                                    |       |          |            |                      |                  |                |                |                |              |         |        |                                  |       |
|                                                                                                    | ſ     | )escrizi | one        | Esercizio 2010       | Esercizio 2011   | Esercizio 2012 | Esercizio 2013 | Esercizio 2014 | Totale       | Media   | %      | Fondo<br>(100%-med               | lia)  |
| Accertamenti di competenza                                                                                                    |       |          | 0,00       | 0,00                 | 0,00             | 0,00           | 1.017.436,01   | 1.017.436,01   | 203          | .487,20 |        |                                  |       |
| Incassi di competenza + residui 0,00 0,00 0,00 0,00 934.150,05                                                                              |       |          |            |                      |                  | 934.150,05     | 05 186.830,01  |                |              |         |        |                                  |       |
|                                                                                                    |       |          |            |                      |                  |                |                |                |              | 9       | 1,81 % | 8,                               | ,19 % |

#### Percentuale di stanziamento accantonato al fondo calcolato sulla base dell'accantonamento minimo

| Tipologia                                    | Anno | Previsione    | Importo<br>minimo | %<br>accantonamento |
|----------------------------------------------|------|---------------|-------------------|---------------------|
| 1 - 101 Imposte, tasse e proventi assimilati | 2014 | 18.583.492,24 | 1.495.924,50      | 8,05 %              |
|                                              | 2015 | 18.103.492,24 | 1.495.924,50      | 8,26 %              |
|                                              | 2016 | 17.963.492,24 | 1.495.924,50      | 8,33 %              |

| Esercizio: 2014 - Risorse capitoli entrata                                                                                                    |
|----------------------------------------------------------------------------------------------------|
| i+     ++     ++     ++     *     *     *     *     *     *     *     *     *     *     *     *     *     *     *     *     *     *     *     *     *     *     *     *     *     *     *     *     *     *     *     *     *     *     *     *     *     *     *     *     *     *     *     *     *     *     *     *     *     *     *     *     *     *     *     *     *     *     *     *     *     *     *     *     *     *     *     *     *     *     *     *     *     *     *     *     *     *     *     *     *     *     *     *     *     *     *     *     *     *     *     *     *     *     *     *     *     *     *     *     *     *     *     *     *     *     *     *     *     *     *     *     *     *     *     *     *     *     *     *     *     *     *     *     *     *     *     *     *     *     * <td< td=""></td<> |
| Anno 2014 Capitolo 2000 💭 Art. 0                                                                                                    |
| Pagina 1 Pagina 2 Pagina 3 Pagina 4 Altri Dati Armonizzazione                                                                                                    |
| Classificazione di Bilancio                                                                                                    |
| Titolo 1 Entrate correnti di natura tributaria, contributiva e perequativa                                                                                                    |
| Tipologia 101 Imposte, tasse e proventi assimilati                                                                                                    |
| Categoria 51 Tassa smaltimento rifiuti solidi urbani 到                                                                                                    |
| Importi                                                                                                    |
| Residuo Presunto Previsione di Competenza Previsione di Cassa 🗌 Di cui non Ricorrente Utilizzo hando Filur. Vina                                                                                                    |
| € 9.069.592,00 € 5.592.492,24 € 14.662.084,24 € 0,00 € 0,00                                                                                                    |
| Accant. Minimo al Fondo Accant. Effettivo di Bilancio Accantonamento a Rendiconto                                                                                                    |
| ✓ FCDDE         € 1.495.924,50         Perc. Applicata: 26,75 %         € 2.329.000,00         € 0,00                                                                                                    |
| Classificazione Piano dei conti                                                                                                    |
| ID Livello Codice PDC Descrizione                                                                                                    |
| 71 5 1.01.01.51.001 Tassa smaltimento rifiuti solidi urbani riscossa a seguito dell'attività ordinaria di gestione 🔍                                                                                                    |
| Transazione Unione Europea Altre entrate                                                                                                    |
| ▶ Nuovo F8  Modifica F5  Cancella F6  Annulla F9                                                                                                    |

In figura un esempio di accantonamento minimo calcolato ed accantonamento effettivo modificato manualmente.